# Canon

# РІХМА іР3600 Руководство по началу работы Посібник для початку роботи Prvé spustenie

Обязательно прочтите это руководство перед использованием принтера. Держите его под рукой для использования в качестве справки в дальнейшем. Обов'язково прочитайте цей посібник перед використанням принтера. Зберігайте посібник у доступному місці для звертання в майбутньому. Pred použitím tlačiarne si prečítajte túto príručku. Príručku uschovajte tak, aby ste sa na ňu mohli neskôr obrátiť.

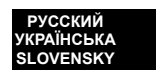

### Содержание Зміст Obsah

Номер модели: К10322(iP3600)

Номер моделі: K10322(iP3600)

Číslo modelu: K10322(iP3600)

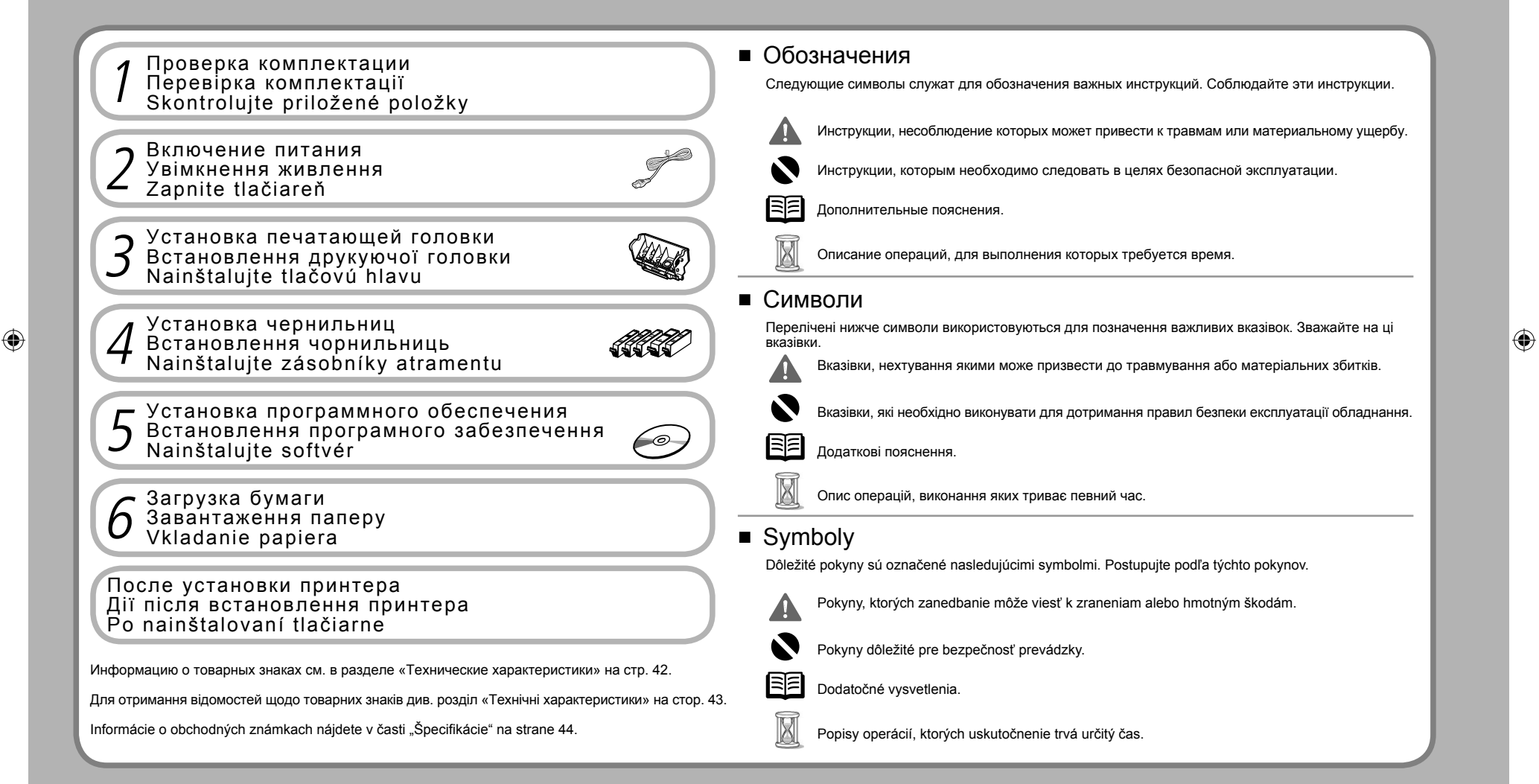

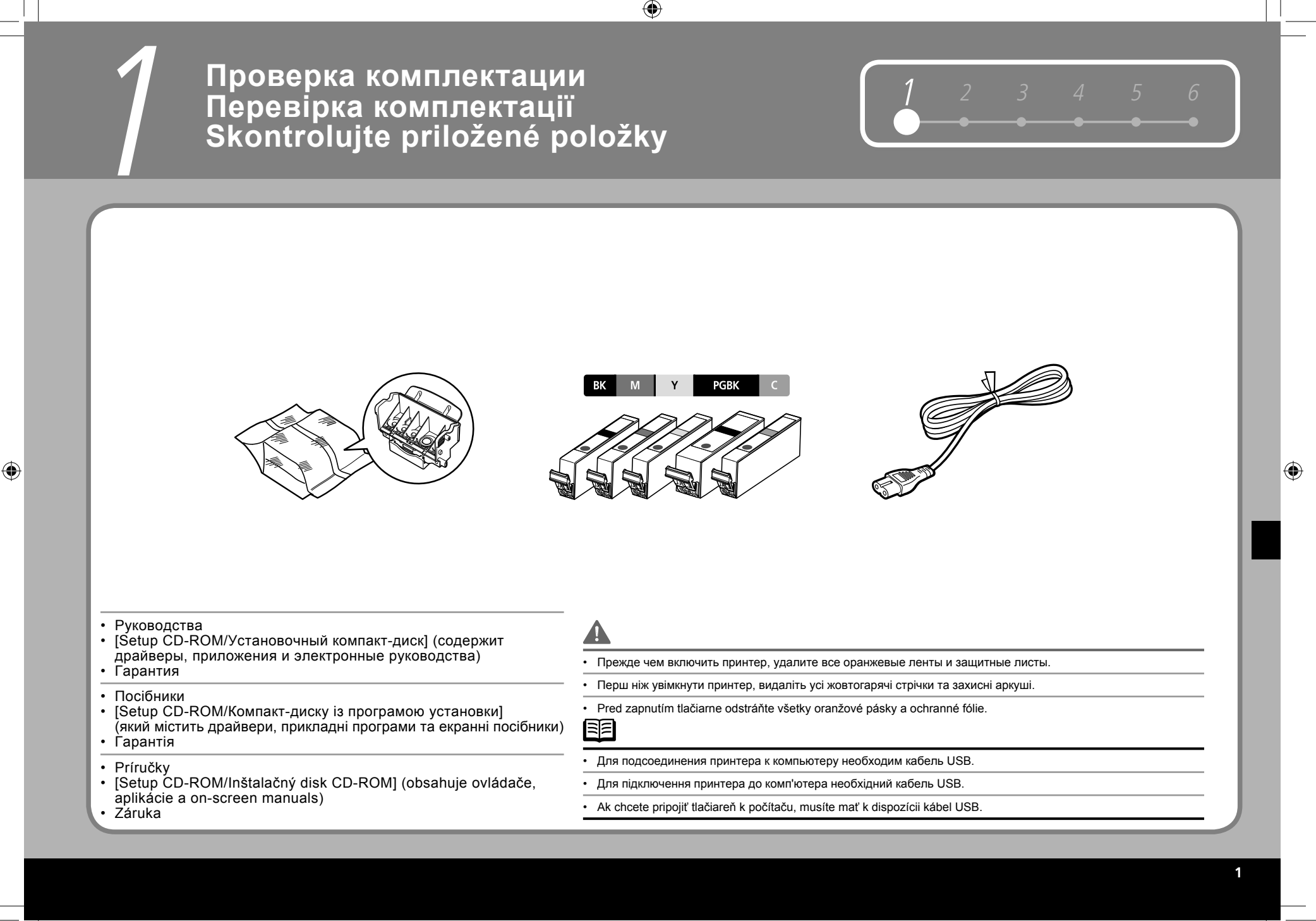

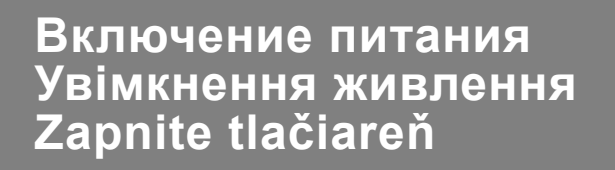

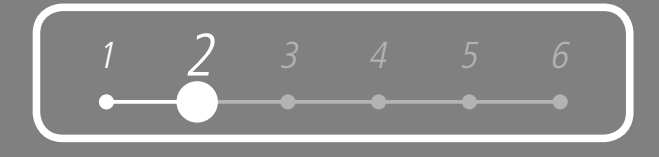

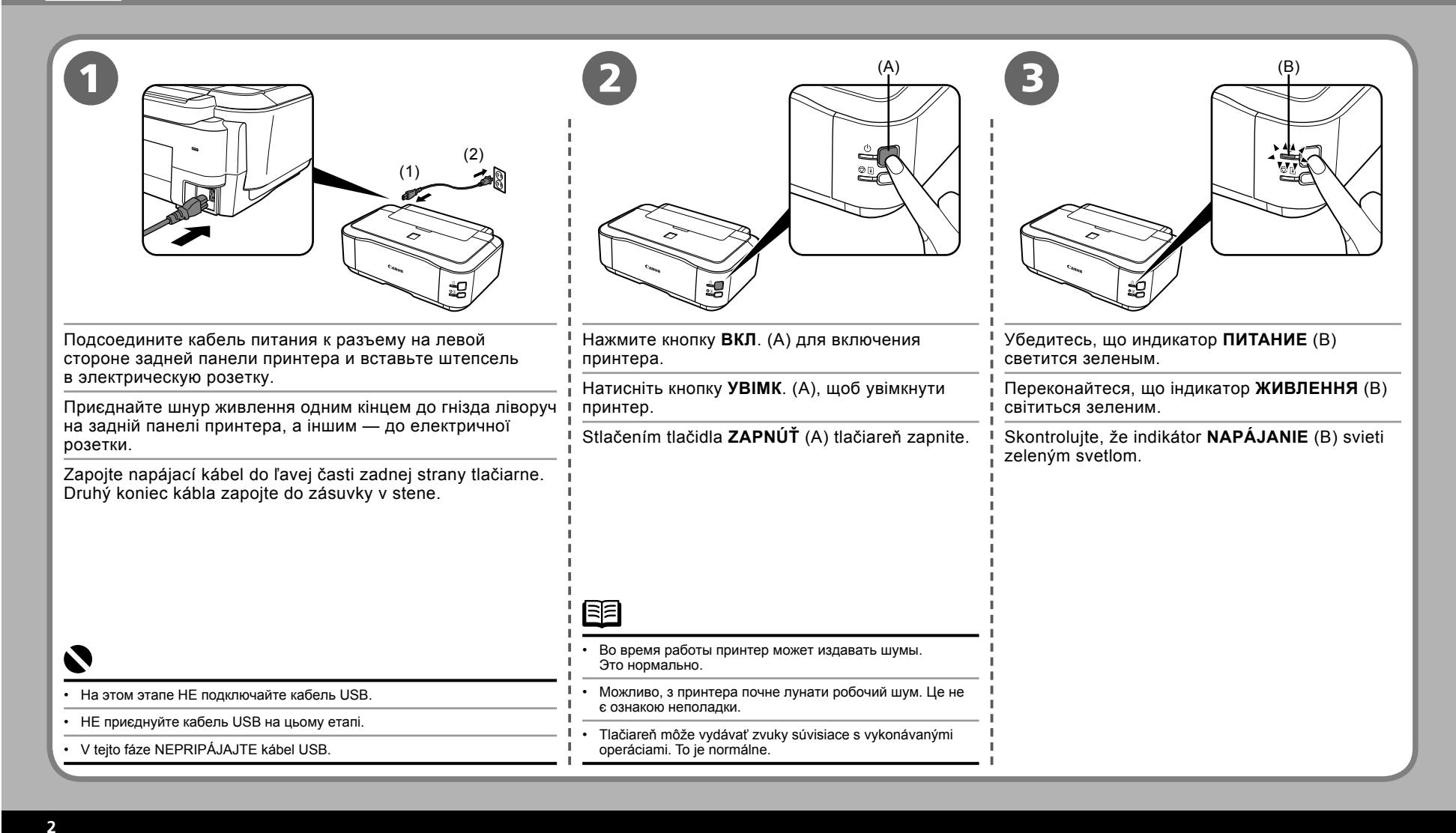

 $( \bullet )$ 

# Установка печатающей головки Встановлення друкуючої головки Nainštalujte tlačovú hlavu

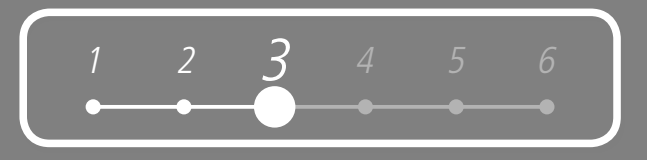

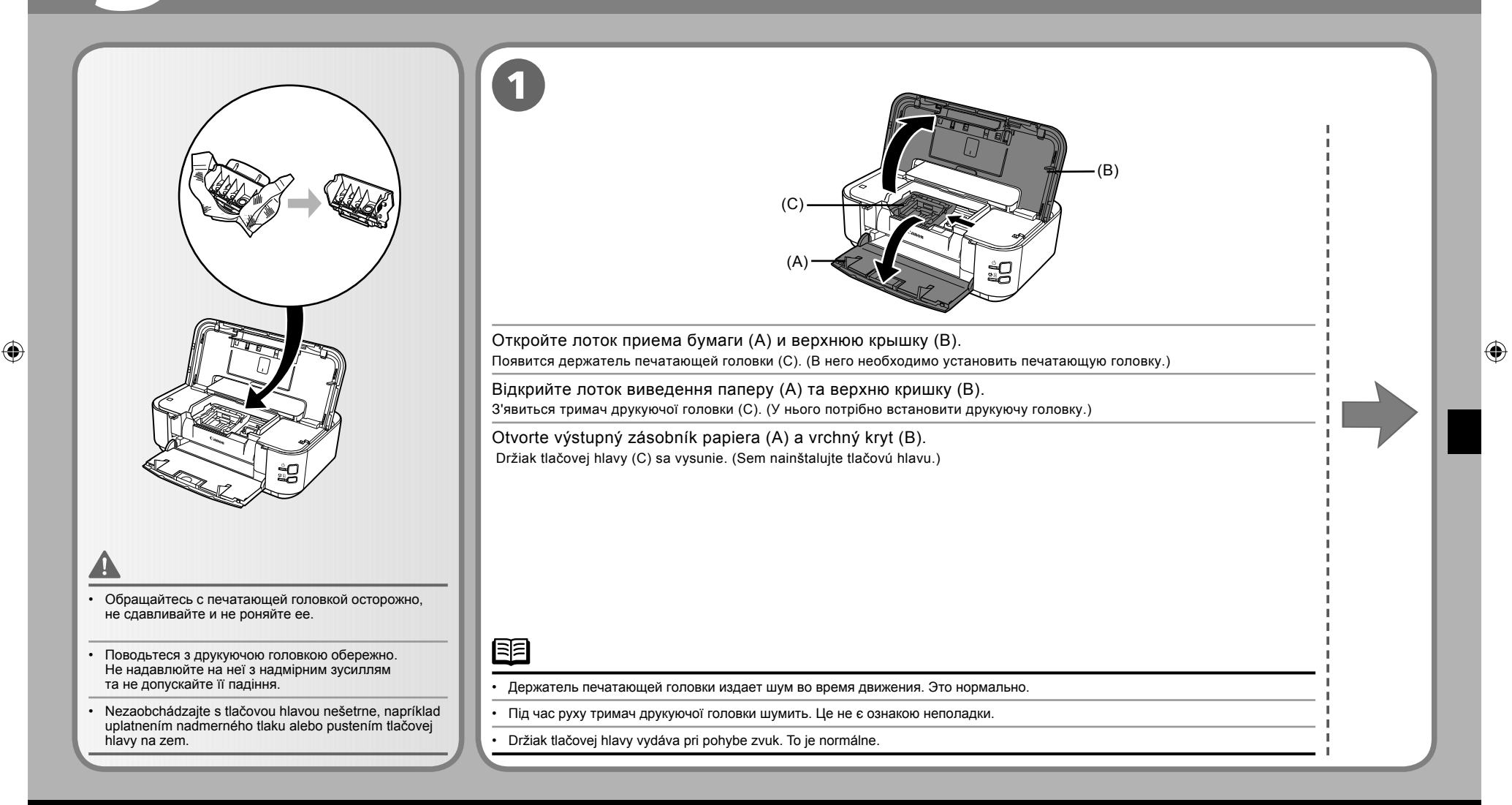

# Установка печатающей головки Встановлення друкуючої головки Nainštalujte tlačovú hlavu

| Поднимите рычаг-фиксатор печатающей головки (D).                                                                                                    | Извлеките печатающую головку из серебристой упаковки.                                                                                                    | Снимите и утилизируйте оранжевый защитный колпачок.                                                                                                   |
|----------------------------------------------------------------------------------------------------|----------------------------------------------------------------------------------------------------|----------------------------------------------------------------------------------------------------|
| Підніміть важіль-фіксатор друкуючої головки (D).                                                                                                    | Вийміть друкуючу головку зі сріблястої                                                                                                    | Зніміть та викиньте жовтогарячий                                                                                                    |
|                                                                                                    | упаковки.                                                                                                    | захисний ковпачок.                                                                                                    |
|                                                                                                    | Odstráňte tlačovú hlavu zo strieborného balenia.                                                                                                    | Odstráňte a zahoďte oranžové ochranné<br>viečko.                                                                                                    |
| <ul> <li>Рычаг-фиксатор печатающей головки следует поднимать до упора.<br/>(Рычаг-фиксатор печатающей головки может показаться тяжелым.)</li> </ul> |                                                                                                    |                                                                                                    |
| <ul> <li>Підніміть важіль-фіксатор друкуючої головки до упору. (Важіль-фіксатор друкуючої<br/>головки може здаватися важким.)</li> </ul>            | <u>A</u>                                                                                                    |                                                                                                    |
| <ul> <li>Pevne zdvíhajte páčku zaistenia tlačovej hlavy, kým sa nezastaví. (Páčka zaistenia tlačovej hlavy môže pôsobiť ťažkým dojmom.)</li> </ul>  | <ul> <li>Внутри упаковки, в которои поставляется печатающая го.<br/>могут быть прозрачные или голубые чернила — на качес<br/>на себя чернила при обращении с этими компонентами.</li> </ul>             | ловка, или на внутреннеи части защитного колпачка<br>тве печати это не сказывается. Старайтесь не пролить<br>Следите за тем, чтобы не испачкать руки. |
| <ul> <li>Если держатель печатающей головки не поднимается, убедитесь, что принтер<br/>включен.</li> </ul>                                           | <ul> <li>Усередині пакета, в якому постачається друкуюча головк.</li> <li>бути прозоре або світло-синє чорнило — на якість друку і<br/>щоб не забруднитися чорнилом. Будьте обережні, щоб не</li> </ul> | а, або на внутрішній частині захисного ковпачка може<br>це не впливає. Тримаючи ці предмети, будьте обережні,<br>е забруднити руки.                   |
| <ul> <li>Якщо тримач друкуючої головки не рухається, переконайтеся, що принтер<br/>увімкнено.</li> </ul>                                            | <ul> <li>Na vnútornej strane balenia tlačovej hlavy alebo vnútornej str</li> <li>priehľadného alebo bladomodrého atramentu. Namé to volu</li> </ul>                                                     | rane ochranného viečka sa môžu nachádzať zvyšky                                                                                                    |
| Ak sa držiak tlačovej hlavy nehýbe, uistite sa, že je tlačiareň zapnutá.                                                                            | dávajte pozor, aby ste sa nezašpinili atramentom. Dávajte po                                                                                                    | ozor, aby ste si nezašpinili ruky.                                                                                                    |
|                                                                                                    | I                                                                                                    |                                                                                                    |

۲

5

# Установка чернильниц Встановлення чорнильниць Nainštalujte zásobníky atramentu

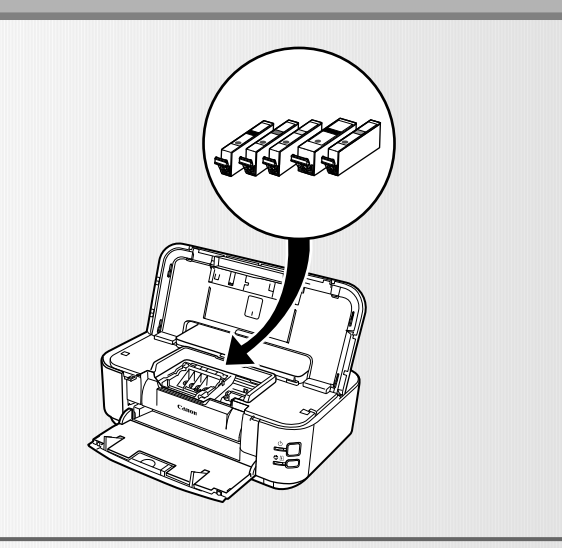

.

 $( \bullet )$ 

- Обращайтесь с чернильницами осторожно, не сдавливайте и не роняйте их.
- Поводьтеся з чорнильницями обережно. Не надавлюйте на них із надмірним зусиллям та не допускайте їх падіння.
- Nezaobchádzajte so zásobníkmi atramentu nešetrne, napríklad uplatnením nadmerného tlaku alebo pustením atramentových kaziet na zem.

### 0

- Если держатель печатающей головки перемещается вправо, закройте и снова откройте верхнюю крышку.
- Обязательно используйте чернильницы, входящие в комплект поставки.
- Якщо тримач друкуючої головки перемістився праворуч, закрийте та повторно відкрийте верхню кришку.
- Використовуйте тільки чорнильниці із комплекту постачання.
- Ak sa držiak tlačovej hlavy posunie doprava, zatvorte a znova otvorte vrchný kryt.
- Uistite sa, že používate dodávané zásobníky atramentu.

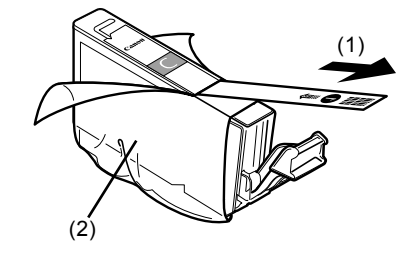

Полностью вытяните оранжевую ленту (1) в направлении, указанном стрелкой, чтобы освободить защитную пленку, и снимите пленку (2).

Потягніть жовтогарячу стрічку (1) у напрямку стрілки, щоб зняти та повністю видалити захисну плівку (2).

Potiahnite oranžovú pásku (1) v smere šípky, čím stiahnete ochrannú fóliu. Fóliu úplne odstráňte (2).

۲

( )

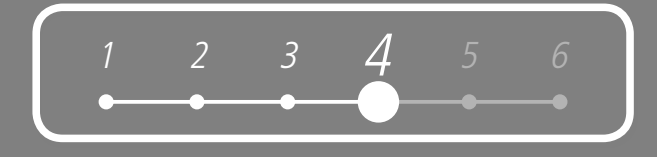

| Оради Сарана, страна, стра | <ul> <li>Установка чернильницы<br/>Встановлення чорнильниць<br/>Nainštalujte zásobník<br/>atramentu</li> <li>Маканари в сокарани в сокарани в сока</li></ul> |  |
|----------------------------------------------------------------------------------------------------|----------------------------------------------------------------------------------------------------|--|
|                                                                                                    | 0                                                                                                    |  |
| • Не держите чернильницу за края: чернила могут расплескаться.                                                                                                    | • При установке следите, чтобы этикетки совпадали.                                                                                                    |  |
| • Не тримайте чорнильницю за боки: чорнило може розбризкатися.                                                                                                    | <ul> <li>Під час встановлення стежте, щоб етикетки збігалися.</li> </ul>                                                                                                    |  |
| Na dužia – śrzybu (b. starowania, za biolog wsabla bog dźiał bog dżiał), starowani                                                                                                    |                                                                                                    |  |

۲

# Установка чернильниц Встановлення чорнильниць Nainštalujte zásobníky atramentu

| BK M Y PGBK C                                                                                                  | 5                                                                                                    |
|----------------------------------------------------------------------------------------------------|----------------------------------------------------------------------------------------------------|
| Установите все остальные чернильницы, выполнив ту же процедуру.                                                | Закройте верхнюю крышку.                                                                                                    |
| У такий самий спосіб встановіть інші чорнильниці.<br>Встановіть усі чорнильниці.                               | — Закрийте верхню кришку.<br>Zatvorte vrchný kryt.                                                                                                    |
| Rovnakým spôsobom nainštalujte všetky ostatné zásobníky atramentu.<br>Nainštalujte všetky zásobníky atramentu. | <ul> <li>Дождитесь, пока индикатор ПИТАНИЕ загорится зеленым светом (это займет около 4 минут) и перейдите к следующему действию.</li> <li>Во время подготовки к печати принтер издает шумы. Это нормально.</li> </ul>                       |
|                                                                                                    | <ul> <li>Зачекайте, доки індикатор ЖИВЛЕННЯ почне світитися зеленим (приблизно 4 хвилини), а потім перейдіть до наступного кроку.</li> <li>Можливо, під час підготовки до друку з принтера дунатиме робочий шум. Це не є ознакою</li> </ul>  |
| • После установки чернильниц не извлекайте их без особой необходимости.                                        | неполадки.                                                                                                    |
| • Встановивши чорнильниці, не виймайте їх без необхідності.                                                    | <ul> <li>Počkajte, kým sa indikátor NAPAJANIE nerozsvieti zeleným svetlom (trvá to približne 4 minúty) a prejdite na ďalší krok.</li> <li>Tlačiareň môže pri príprave na tlač vydávať zvuky, súvisiace s vykonávanými operáciami.</li> </ul> |
| Po dokončení inštalácie zásobníky atramentu zbytočne nevyberajte.                                              |                                                                                                    |
| 0                                                                                                    | <ul> <li>Если индикатор Аварийный сигнал (В) мигает оранжевым светом, убедитесь, что печатающая<br/>головка и чернильницы установлены правильно.</li> </ul>                                                                                  |
| • Убедитесь, что все индикаторы <b>Чернила</b> загорелись красным светом.                                      | <ul> <li>Якщо індикатор Аварійний сигнал (В) блимає жовтогарячим, переконайтеся, що друкуюча головка</li> <li>та чорнильниці встановлені правильно.</li> </ul>                                                                               |
| • Переконайтеся, що всі індикатори Чорнило світяться червоним.                                                 | <ul> <li>Ak indikátor Upozornenie (B) bliká oranžovým svetlom, uistite sa, že ste správne nainštalovali tlačovú</li> </ul>                                                                                                    |
| <ul> <li>Skontrolujte, že všetky indikátory Atrament svietia červeným svetlom.</li> </ul>                      | hlavu a zásobníky atramentu.                                                                                                    |

۲

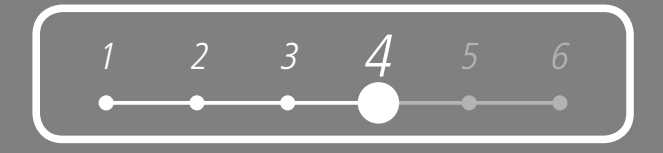

| агрузите три или больше листов обычной бумаги формата А4 или Letter<br>кассету (C).                                                                                   |  |
|----------------------------------------------------------------------------------------------------|--|
| Завантажте три або більше аркушів звичайного паперу формату A4 або Letter<br>у касету (C).                                                                            |  |
| Vložte tri alebo viac listov papiera formátu A4 alebo Letter do kazety (C).                                                                                           |  |
| <ul> <li>Подробнее об этом см. в разделе «6 Загрузка бумаги» на стр. 26.</li> <li>Закройте лоток приема бумаги, чтобы кассету было легче вынуть.</li> </ul>           |  |
| <ul> <li>Докладніше про це див. у розділі «6 Завантаження паперу» на стор. 26.</li> <li>Закрийте лоток виведення паперу, щоб було легше витягнути касету.</li> </ul>  |  |
| <ul> <li>Podrobnosti nájdete v časti "6 Vkladanie papiera" na strane 26.</li> <li>Zatvorte výstupný zásobník papiera, aby ste uľahčili vytiahnutie kazety.</li> </ul> |  |

### Установка программного обеспечения Встановлення програмного забезпечення Nainštalujte softvér

Для использования принтера с подключением к компьютеру необходимо скопировать (установить) на жесткий диск компьютера программное обеспечение, содержащее драйвер принтера. Приведенные далее экраны сняты в операционных системах Windows Vista Ultimate Edition (далее «Windows Vista») и Mac OS X v.10.5.x.

Щоб використовувати принтер, підключивши його до комп'ютера, на жорсткий диск комп'ютера необхідно скопіювати (встановити) програмне забезпечення, у тому числі драйвери. Екрани, зображені нижче, створені в операційних системах Windows Vista Ultimate Edition (далі «Windows Vista») та Mac OS X v.10.5.x.

Ak chcete tlačiareň pripojiť k počítaču a používať, musíte nakopírovať (nainštalovať) softvér vrátane ovládačov na pevný disk počítača.

Obrazovky nižšie zobrazujú operačný systém Windows Vista Ultimate Edition (ďalej označovaný iba "Windows Vista") a Mac OS X v.10.5.x.

# 0

- Перед началом установки закройте все работающие приложения.
- Необходимо войти в систему в качестве администратора (или члена группы Administrators).
- В ходе установки не переключайте пользователей.
- В ходе установки может потребоваться перезагрузка компьютера. Следуйте выводимым на экран инструкциям и нажмите кнопку [OK]. Не извлекайте [Setup CD-ROM/Установочный компакт-диск] во время перезагрузки.
- После перезагрузки компьютера установка будет возобновлена с того момента, где она была прервана.
- Среды Mac OS 9, Mac OS X Classic и операционная система Mac OS X v.10.3.8 и предыдущих версий не поддерживаются
- Перед встановленням закрийте усі запущені програми.
- Необхідно увійти до системи як адміністратор (або учасник групи Administrators).
- Не змінюйте користувачів під час процесу встановлення.
- Можливо, у процесі встановлення знадобиться перезапустити комп'ютер. Виконуйте інструкції, що з'являтимуться на екрані. потім клацніть [OK]. Не виймайте [Setup CD-ROM/Компакт-диску із програмою установки] під час перезапуску. Після перезапуску комп'ютера процес встановлення продовжиться з того місця, де він зупинився.
- Середовища Mac OS 9, Mac OS X Classic та операційна система Mac OS X v.10.3.8 або попередніх версій не підтримуються.
- · Pred spustením inštalácie ukončite všetky spustené aplikácie.
- Musíte sa prihlásiť ako užívateľ typu administrátor (alebo člen skupiny Administrators).
- Počas procesu inštalácie neprepínajte užívateľov.
- Možno bude potrebné počas procesu inštalácie reštartovať počítač. Postupujte podľa pokynov na obrazovke a kliknite na možnosť [OK].
   Počas reštartu neodstraňujte [Setup CD-ROM/Inštalačný disk CD-ROM]. Po reštarte bude inštalácia pokračovať.
- Mac OS 9, Mac OS X Classic, Mac OS X v.10.3.8 alebo staršie prostredia nie sú podporované.

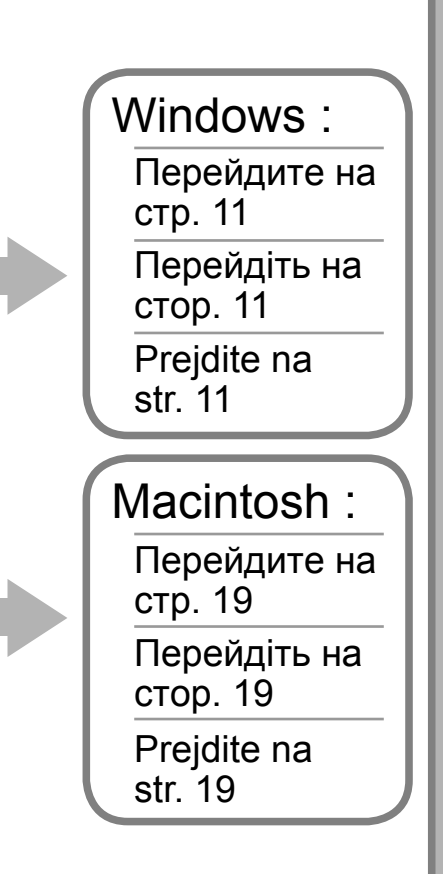

# 1 2 3 4 **5** 6

| При  | появлении диалогового окна [Found New Hardware/Найдено новое                                                             | оборудование] или [Found New Hardware Wizard/Мастер нового оборудования]:                                                                        |
|------|----------------------------------------------------------------------------------------------------|----------------------------------------------------------------------------------------------------|
| Якщ  | о з'явився екран [Found New Hardware/Знайдено нове устаткуванн                                                           | я] або [Found New Hardware Wizard/Майстер нового устаткування]:                                                                                  |
| Ak s | a zobrazí obrazovka <b>[Found New Hardware/Našiel sa nový hardvér]</b> al                                                | ebo [Found New Hardware Wizard/Sprievodca novým hardvérom]:                                                                                      |
|      |                                                                                                    |                                                                                                    |
|      |                                                                                                    | Found New Hardware      Windows needs to install driver software for your series                                                                 |
|      |                                                                                                    | Cocate and install driver software (recommended)<br>Windows will guide you through the process of installing driver software<br>for your device. |
|      |                                                                                                    | Ask me again later Windows will ask again the next time you plug in your device or log on.     Don't show this message again for this device     |
|      |                                                                                                    | Your device will not function until you install driver software.                                                                                 |
| 1    | Отсоедините от компьютера кабель USB.<br>Экран может закрыться. В этом случае начните с действия <b>()</b> .             |                                                                                                    |
|      | Від'єднайте кабель USB, приєднаний до комп'ютера.<br>Можливо, екран щезне. У такому разі продовжуйте з кроку <b>()</b> . |                                                                                                    |
|      | Odpojte kábel USB pripojený k počítaču.<br>Obrazovka sa môže zatvoriť. V tom prípade pokračujte od kroku 🕦.              |                                                                                                    |
| 2    | Нажмите кнопку [Cancel/Отмена], чтобы закрыть диалоговое окно.                                                           |                                                                                                    |
| Z    | Клацніть [Cancel/Скасувати], щоб закрити екран.                                                                          |                                                                                                    |
|      | Kliknutím na tlačidlo [Cancel/Zrušit] obrazovku opustite.                                                                |                                                                                                    |
| 2    | Перейдите к действию ①.                                                                                                  |                                                                                                    |
| С    | Продовжуйте з <b>()</b> .                                                                                                |                                                                                                    |
|      | Pokračujte od kroku <b>()</b> .                                                                                          |                                                                                                    |

۲

Windows

۲

11

| <ul> <li>Шум работы принтера продолжается примерно в течение 30 секунд после выключения питания. Убедитесь, что индикатор ПИТАНИЕ (В) перестал мигать.</li> <li>Робочий шум лунатиме ще приблизно 30 секунд, доки принтер не вимкнеться. Переконайтеся, що ідикатор ЖИВЛЕННЯ (В) пориония блимати</li> </ul>                                                                                                    |                                                                                                    |
|----------------------------------------------------------------------------------------------------|----------------------------------------------------------------------------------------------------|
| <ul> <li>Zvuky súvisiace s vykonávanými operáciami budú pokračovať približne 30 sekúnd, kým sa tlačiareň nevypne. Skontrolujte, že indikátor NAPÁJANIE (B) prestal blikať.</li> </ul>                                                                                                    |                                                                                                    |
| <ul> <li>Если программа не запустится автоматически, дважды щелкните значок компакт-диска на компьютере. После отображения содержимого компакт-диска дважды щелкните файл [MSETUP4.EXE].</li> <li>Якщо програма не запустилася автоматично, двічі клацніть піктограму компакт-диска на комп'ютері. Коли відобразиться вміст компакт-диска, двічі клацніть файл [MSETUP4.EXE].</li> <li>Ak sa program nespustí automaticky, dvakrát kliknite na ikonu jednotky CD-ROM v počítači. Keď sa zobrazí obsah jednotky CD-ROM, dvakrát kliknite na súbor [MSETUP4.EXE].</li> </ul> |                                                                                                    |
|                                                                                                    | Version of the samperture and another where and any time and the samper set of the samper set of |

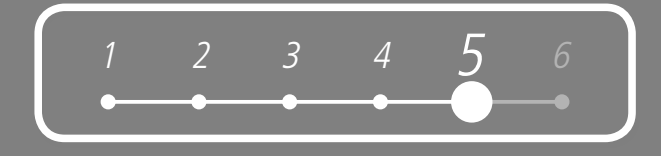

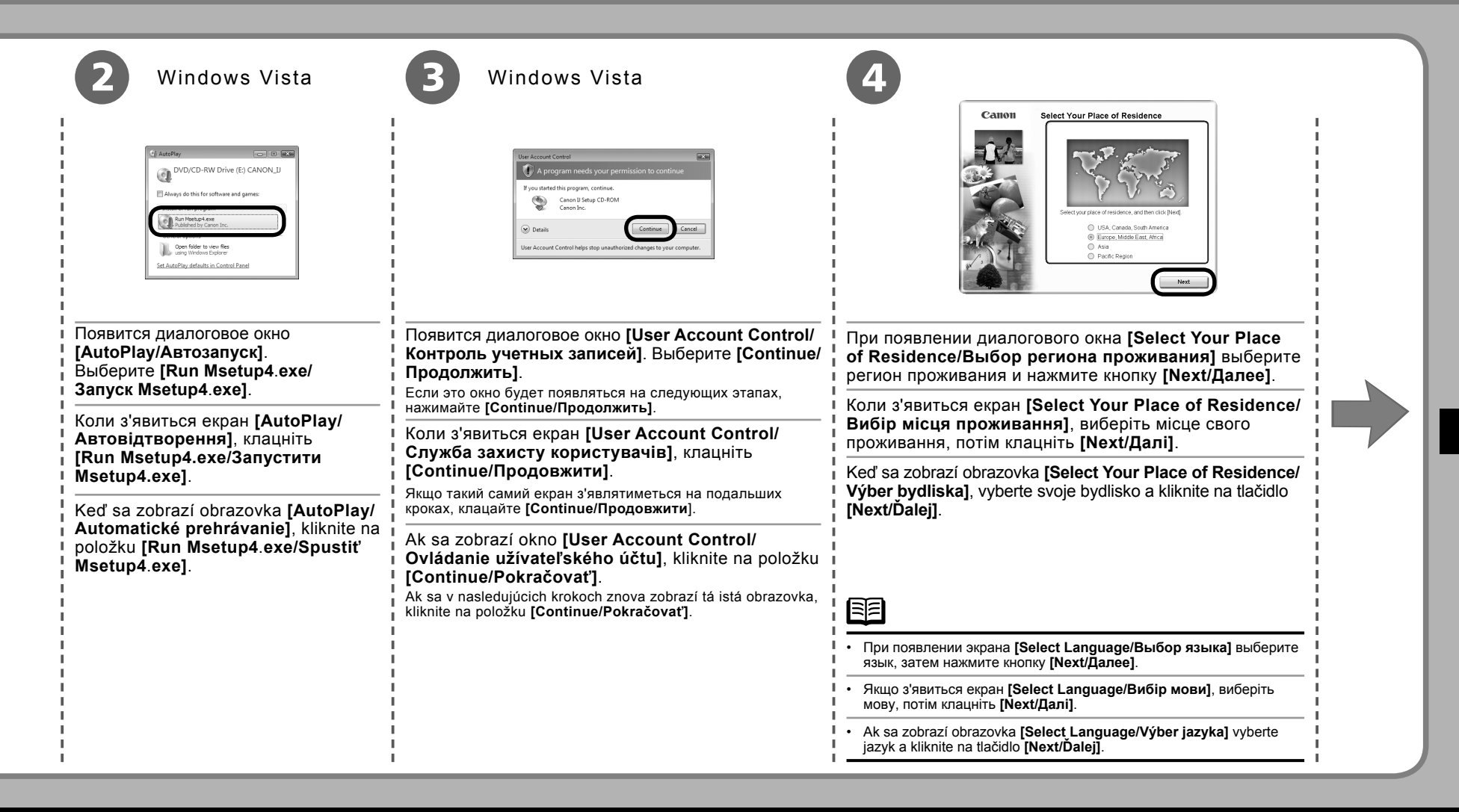

# Windows

| Galloli PIXMA iP3600 series                                                                                                    | 6<br>Envinsal                                                                                                    | <b>7</b>                                                                                                    |
|----------------------------------------------------------------------------------------------------|----------------------------------------------------------------------------------------------------|----------------------------------------------------------------------------------------------------|
| Solution in the induction of the solution of the solution of t | Driver and Obscreen Manual<br>Driver and Obscreen Manual<br>Driver and Driver and Driver And<br>Driver and Driver And<br>Driver and Driver And<br>Driver and Driver And<br>Driver and Driver And<br>Driver And<br>Driver And | License Agreement<br>License Agreement<br>License Agreement<br>Struct<br>Struct<br>Struct<br>Struct<br>Information<br>Struct<br>Information<br>Struct<br>Information<br>Information<br>Info |
| Выберите пункт <b>[Easy Install/Простая установка]</b> .<br>Будет выполнена автоматическая установка драйверов, программных<br>приложений и электронных руководств.                                                                                                    | Выберите [Install/Установить].<br>Чтобы отобразить описание элемента, наведите<br>на него курсор.                                                                                                    | Внимательно прочитайте сведения в диалоговом окне<br>[License Agreement/Лицензионное соглашение] и<br>нажмите кнопку [Yes/Да].                                                                                                    |
| Клацніть <b>[Easy Install/Просте встановлення]</b> .<br>Драйвери, прикладні програми та екранні посібники встановлюються<br>автоматично.                                                                                                    | Клацніть <b>[Install/Встановити]</b> .<br>Для відображення пояснень наводьте курсор на<br>відповідні пункти.                                                                                                    | начнется установка.<br>Уважно прочитайте вміст екрана [License Agreement/<br>Ліцензійна угода] і клацніть [Yes/Tak].                                                                                                    |
| Kliknite na položku [Easy Install/Jednoduchá inštalácia].<br>Ovládače, softvér aplikácií a on-screen manuals sa nainštalujú<br>automaticky.                                                                                                    | Kliknite na možnosť <b>[Install/Inštalovať]</b> .<br>Ak prejdete kurzorom na jednotlivé položky, zobrazia<br>sa vysvetlenia.                                                                                                    | Pozorne si prečítajte obrazovku [License Agreement/<br>Licenčná zmluva] a kliknite na možnosť [Yes/Áno].<br>Spustí sa inštalácia.                                                                                                    |
|                                                                                                    | 0<br>1<br>1                                                                                                    |                                                                                                    |
| <ul> <li>При необходимости выбора элементов для установки выберите<br/>[Custom Install/Выборочная установка] и следуйте выводимым<br/>на экран инструкциям для продолжения установки.</li> </ul>                                                                                                    |                                                                                                    | 0                                                                                                    |
| <ul> <li>Якщо для встановлення потрібно вибрати певні елементи, клацніть<br/>[Custom Install/Вибіркове встановлення] і для продовження</li> </ul>                                                                                                    | 1<br>1<br>1                                                                                                    | <ul> <li>Для установки программного обеспечения следуйте выводимым на<br/>экран инструкциям.</li> </ul>                                                                                                    |
| встановлення виконайте інструкції, що з'являтимуться на екрані.                                                                                                    |                                                                                                    | <ul> <li>Для встановлення програмного забезпечення виконайте всі<br/>інструкції, що з'являються на екрані.</li> </ul>                                                                                                    |
| [Custom Install/Vlastná inštalácia] a pokračujte v inštalácii poďa<br>pokynov na obrazovke.                                                                                                    | <br> <br>                                                                                                    | <ul> <li>Postupujte podľa pokynov na obrazovke a nainštalujte softvér.</li> </ul>                                                                                                    |
|                                                                                                    |                                                                                                    |                                                                                                    |

۲

14

|                                                                                                    | 1 2 3 4 5<br>• • • • •                                                                                                    | 6 |
|----------------------------------------------------------------------------------------------------|----------------------------------------------------------------------------------------------------|---|
| В       При отображении диалогового окна [Printer Connection/Подключение принтера] подключите один конец ка ВКЛЮЧИТЕ ПРИНТЕР.         При отображении диалогового окна [Printer Connection/Подключение принтера] подключите один конец ка ВКЛЮЧИТЕ ПРИНТЕР.         Коли з'явиться екран [Printer Connection/Підключения принтера], підключіть один кінець кабелю US a потім УВІМКНІТЬ ПРИНТЕР.         Кора з'явиться екран [Printer Connection/Підключения принтера], підключіть один кінець кабелю US a потім УВІМКНІТЬ ПРИНТЕР.         Кога гаринтер будет распознан компатером, на зкране появится сообщение.         • Когда принтер будет распознан компатером, на зкране появится сообщение.         • Стода принтер будет распознан компатером, на зкране появится сообщение.         • Стода принтер будет распознан компатером, на зкране появится сообщение.         • Стода принтер будет распознан компатером, на зкране появится сообщение.         • Стода принтер будет распознан компатером, на зкране появится сообщение. | абеля USB к компьютеру, а другой — к принтеру<br>В до комп'ютера, інший — до принтера,<br>očítača, druhý koniec kábla USB do tlačiarne                                                                                               |   |
| <ul> <li>Iндикатор ЖИВЛЕННЯ почне світитися зеленим протягом приблизно 20 секунд.</li> <li>Коли комп'ютер розпізнає принтер, на екрані з'явиться відповідне повідомлення.</li> <li>Якщо через 10 хвилин перейти до наступної процедури не вдасться, клацніть [Help/Довідка] і підтвердьте повідомлення.</li> <li>Кým sa indikátor NAPÁJANIE rozsvieti zeleným svetlom, môže to trvať približne 20 sekúnd.</li> <li>Keď počítač rozpozná tlačiareň, zobrazí sa na obrazovke správa.</li> <li>Ak nie ie možné preisť na ďalší postup ani po 10 minútach. kliknite na tlačidlo [Help/Pomocník] a potvrďte zobrazenú správu.</li> </ul>                                                                                                    | <ul> <li>Порт USB находится на правой стороне задней<br/>панели принтера.</li> <li>Порт USB розташований праворуч на задній панелі<br/>принтера.</li> <li>Port USB sa nachádza v pravej časti zadnej strany<br/>tlačiarne</li> </ul> |   |

# Windows

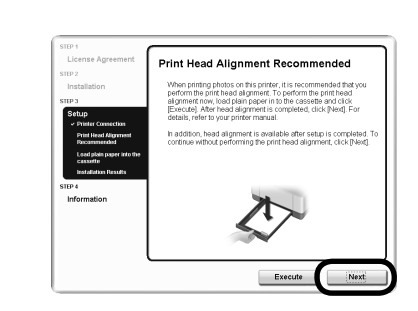

# 0

۲

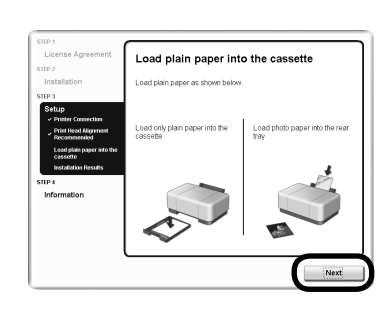

### Нажмите кнопку [Next/Далее].

### Клацніть **[Next/Далі]**.

Kliknite na tlačidlo [Next/Ďalej].

 Для улучшения качества печати рекомендуется перед распечаткой фотографий выполнить выравнивание печатающей головки. Для выравнивания печатающей головки щелкните [Execute/Bыполнить], затем перейдите к шагу 4 в разделе «Выравнивание печатающей головки» на стр. 37.

 Произвести выравнивание печатающей головки можно в любое время. Для получения подробных сведений ознакомьтесь с электронным руководством Основное руководство.

 Для покращення результатів друку рекомендуємо перед друком фотографій виконати вирівнювання друкуючої головки. Щоб вирівняти друкуючу головку, клацніть [Execute/Виконати], потім перейдіть до кроку 4 у розділі «Вирівнювання друкуючої головки» на стор. 37.

 Вирівнювання друкуючої головки можна виконати будь-коли. Для отримання докладнішої інформації див. екранний посібник Короткий посібник.

Ak chcete dosiahnuť lepšie výsledky tlače, odporúčame pred tlačou fotografií zarovnať tlačovú hlavu. Ak chcete
zarovnať tlačové hlavy, kliknite na tlačidlo [Execute/Spustiť] a pokračujte krokom 4 v časti "Zarovnanie tlačovej
hlavy" na strane 37.

Zarovnanie tlačovej hlavy môžete vykonať kedykoľvek. Podrobnosti nájdete v on-screen manual Základná príručka.

При появлении экрана [Load plain paper into the cassette/Загрузка обычной бумаги в кассету] загрузите обычную бумагу в кассету и нажмите кнопку [Next/Далее].

Коли з'явиться екран [Load plain paper into the cassette/Завантажте звичайний папір у касету], завантажте звичайний папір у касету та клацніть [Next/Далi].

Keď sa zobrazí obrazovka [Load plain paper into the cassette/Vložte do kazety bežný papier], vložte do kazety bežný papier a kliknite na tlačidlo [Next/Ďalej].

Подробнее об этом см. в разделе «6 Загрузка бумаги» на стр. 26.

- Докладніше про це див. у розділі «6 Завантаження паперу» на стор. 26.

· Podrobnosti nájdete v časti "6 Vkladanie papiera" na str. 26.

E

( )

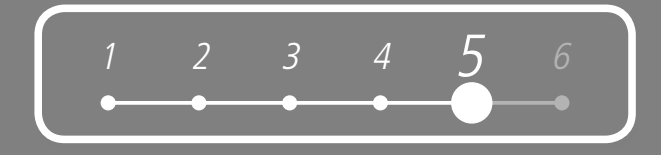

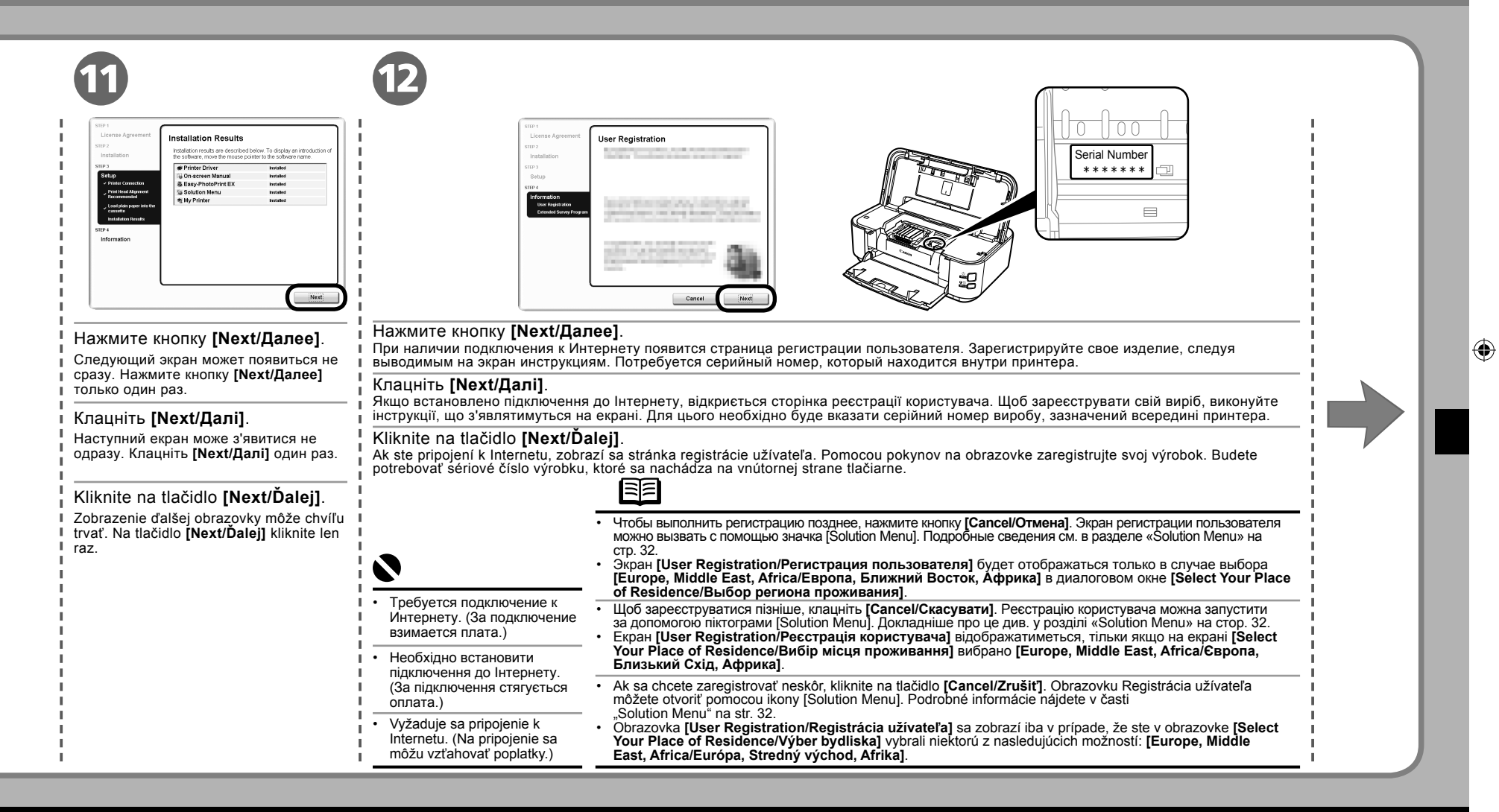

| Wi | ndows |
|----|-------|
|----|-------|

Do not agree Agree

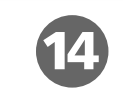

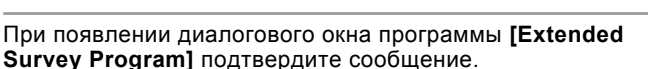

ended Survey Program

### Если вы согласны, нажмите [Agree/Принимаю].

При выборе [Do not agree/He принимаю] программа [Extended Survey Program] не будет установлена. (На работу принтера это не влияет.)

Коли з'явиться екран [Extended Survey Program], підтвердьте повідомлення.

У разі згоди клацніть [Agree/Погоджуюся].

Якщо клацнути [Do not agree/He погоджуюся], [Extended Survey Program] не буде встановлена. (На функціональність принтера це не впливає.)

Keď sa zobrazí obrazovka **[Extended Survey Program]**, potvrďte správu.

Ak súhlasíte, kliknite na tlačidlo [Agree/Súhlasím].

Ak kliknete na tlačidlo [Do not agree/Nesúhlasím], funkcia [Extended Survey Program] nebude nainštalovaná. (Toto nemá žiadny vplyv na funkcie tlačiarne.)

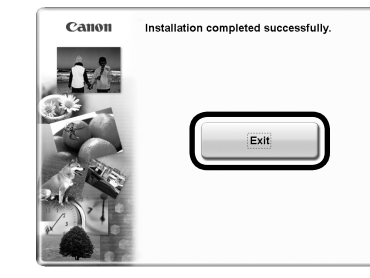

Нажмите кнопку [Exit/Выход].

۲

При отображении диалогового окна [Restart/Перезагрузка] убедитесь, что флажок [Restart the system now (recommended)/Перезагрузить систему сейчас (рекомендуется)] установлен, затем нажмите кнопку [Restart/ Перезагрузка]. После перезагрузки компьютера извлеките [Setup CD-ROM/Установочный компакт-диск] и храните его в надежном месте.

### Клацніть [Exit/Вихід].

Якщо відображається [Restart/Перезапуск], переконайтеся, що встановлений прапорець [Restart the system now (recommended)/Перезавантажити систему зараз (рекомендовано)], потім клацніть [Restart/Перезапуск]. Після перезапуску комп'ютера вийміть [Setup CD-ROM/Компакт-диску із програмою установки] і зберігайте його у безпечному місці.

### Kliknite na tlačidlo [Exit/Skončiť].

Ak sa zobrazí možnosť [Restart/Reštart], uistite sa, že je začiarknuté pole [Restart the system now (recommended)/ Reštartovať systém teraz (odporúčané)] a potom kliknite na tlačidlo [Restart/Reštart]. Po reštartovaní počítača vyberte disk [Setup CD-ROM/Inštalačný disk CD-ROM] a uložte ho na bezpečnom mieste.

Затем прочитайте раздел «6 Загрузка бумаги» на стр. 26.

Далі прочитайте розділ «6 Завантаження паперу» на стор. 26.

Teraz si prečítajte časť "6 Vkladanie papiera" na str. 26.

18

# Macintosh

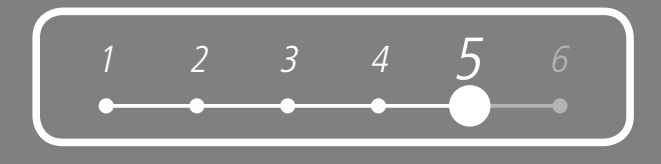

|                                                                                                    | CANON_U<br>items, MB available                                                                                                    |  |
|----------------------------------------------------------------------------------------------------|----------------------------------------------------------------------------------------------------|--|
| Подключите один конец кабеля USB к компьютеру, а другой — к принтеру, затем<br>включите компьютер и вставьте [Setup CD-ROM/Установочный компакт-диск]<br>в устройство считывания компакт-дисков.<br>Убедитесь, что принтер включен.<br>Приєднайте один кінець кабелю USB до комп'ютера, а інший — до принтера, потім | Дважды щелкните значок [Setup].<br>Если папка компакт-диска не открывается автоматически, дважды<br>щелкните значок [CANON_IJ] на рабочем столе.<br>Двічі клацніть піктограму [Setup].<br>Якщо папка компакт-диска не відкриється автоматично, двічі |  |
| увімкніть комп'ютер і вставте [Setup CD-ROM/Компакт-диску із програмою установки]<br>у пристрій читання компакт-дисків.<br>Переконайтеся, що принтер увімкнений.                                                                                                    | клацніть піктограму <b>[CANON_IJ]</b> на робочому столі.<br>Dvakrát kliknite na ikonu <b>[Setup]</b> .<br>Ak sa priečinok disku CD-ROM neotvorí automaticky, dvakrát kliknite                                                                        |  |
| Zapojte jeden koniec kábla USB do počítača a druhý do tlačiarne. Potom počítač zapnite a vložte do jednotky CD-ROM <i>[Setup CD-ROM/Inštalačný disk CD-ROM</i> ].                                                                                                    | na ikonu <b>[CANON_IJ]</b> na pracovnej ploche.                                                                                                    |  |
| Uistite sa, že je tlačiareň zapnutá.                                                                                                    |                                                                                                    |  |
|                                                                                                    |                                                                                                    |  |
| Порт USB находится на правой стороне задней панели принтера.                                                                                                    |                                                                                                    |  |
| Порт USB розташований праворуч на задній панелі принтера.                                                                                                    |                                                                                                    |  |
| Port USB sa nachádza v pravej časti zadnej strany tlačiarne.                                                                                                    |                                                                                                    |  |

| 5 Macintosh                                                                                                    |                                                                                                    |   |
|----------------------------------------------------------------------------------------------------|----------------------------------------------------------------------------------------------------|---|
| Setup requires that you type your password.                                                                                                    | CHION<br>CHION<br>CH |   |
| <ul> <li>Введите имя и пароль администратора. Нажмите кнопку [OK].</li> <li>Если имя или пароль администратора неизвестны, нажмите кнопку [Help/Cправка] и следуйте выводимым на экран инструкциям.</li> <li>Введіть ім'я адміністратора та пароль. Клацніть [OK].</li> <li>Якщо ім'я адміністратора або пароль невідомі, клацніть [Help/Довідка], потім виконуйте інструкції, що з'являтимуться на екрані.</li> <li>Zadajte meno a heslo užívateľa typu administrátor. Kliknite na tlačidlo [OK].</li> <li>Ak nepoznáte svoje meno a heslo užívateľa typu administrátor, kliknite na tlačidlo [Help/Pomocník] a postupujte podľa pokynov na obrazovke.</li> </ul> | При появлении диалогового окна [Select Your Place of Residence/Выбор региона<br>проживания] выберите регион проживания и нажмите кнопку [Next/Далее].<br>Коли з'явиться екран [Select Your Place of Residence/Вибір місця проживання],<br>виберіть місце свого проживання, потім клацніть [Next/Далі].<br>Ak sa zobrazí obrazovka [Select Your Place of Residence/Výber bydliska], vyberte<br>svoje bydlisko a stlačte tlačidlo [Next/Ďalej].                                                                                                    | ۲ |
|                                                                                                    | <ul> <li>При появлении экрана [Select Language/Выбор языка] выберите язык, затем нажмите кнопку [Next/Далее].</li> <li>Якщо з'явився екран [Select Language/Вибір мови], виберіть мову, потім клацніть [Next/Далі].</li> <li>Ak sa zobrazí obrazovka [Select Language/Výber jazyka], vyberte jazyk a kliknite na tlačidlo [Next/Ďalej].</li> </ul>                                                                                                    |   |

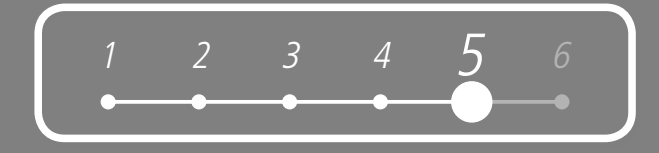

|                                                                                                    | Easy Install       Diversion if the transmitter of the transmitter o |  |  |  |
|----------------------------------------------------------------------------------------------------|----------------------------------------------------------------------------------------------------|--|--|--|
| Выберите пункт <b>[Easy Install/Простая установка]</b> .<br>Будет выполнена автоматическая установка драйверов, программных приложений и<br>электронных руководств.                                                    | Выберите [Install/Установить].<br>Чтобы отобразить описание элемента, наведите на него курсор.                                                                                                    |  |  |  |
| Клацніть [Easy Install/Просте встановлення].                                                                                                    | Клацніть [Install/Встановити].<br>Для відображення пояснень наводьте курсор на відповідні пункти.                                                                                                    |  |  |  |
| Kliknite na možnosť <b>[Easy Install/Jednoduchá inštalácia]</b> .<br>Ovládače, softvér aplikácií a on-screen manuals sa nainštalujú automaticky.                                                                       | Kliknite na možnosť <b>[Install/Inštalovať]</b> .<br>Ak prejdete kurzorom na jednotlivé položky, zobrazia sa vysvetlenia.                                                                                                    |  |  |  |
| <ul> <li>При необходимости выбора элементов для установки выберите [Custom Install/<br/>Выборочная установка] и следуйте выводимым на экран инструкциям для продолжения<br/>установки.</li> </ul>                      |                                                                                                    |  |  |  |
| <ul> <li>Якщо для встановлення потрібно вибрати певні елементи, для продовження встановлення<br/>клацніть [Custom Install/Вибіркове встановлення] та виконуйте інструкції, що<br/>з'являтимуться на екрані.</li> </ul> |                                                                                                    |  |  |  |
| <ul> <li>Ak chcete vybrať a nainštalovať konkrétne položky, kliknite na možnosť [Custom Install/Vlastná<br/>inštalácia] a pokračujte v inštalácii podľa pokynov na obrazovke.</li> </ul>                               |                                                                                                    |  |  |  |

|                                                                                                    | •                                                                                                    |   |
|----------------------------------------------------------------------------------------------------|----------------------------------------------------------------------------------------------------|---|
| 5 Macintosh                                                                                                    |                                                                                                    |   |
| Vertextextextextextextextextextextextextext                                                                                                    | Barran Andrew State State Stat |   |
| Внимательно прочитайте сведения в диалоговом окне [License<br>Agreement/Лицензионное соглашение] и нажмите кнопку [Yes/Да].<br>Начнется установка.<br>Уважно прочитайте вміст екрана [License Agreement/Ліцензійна угода]                                                         | Нажмите кнопку <b>[Next/Далее]</b> .<br>Клацніть <b>[Next/Далі]</b> .<br>Kliknite na tlačidlo <b>[Next/Ďalej]</b> .                                                                                                    | ۲ |
| і клацніть <b>[Yes/Tak]</b> .<br>Почнеться встановлення.                                                                                                    |                                                                                                    |   |
| Pozorne si prečítajte obrazovku <b>[License Agreement/Licenčná zmluva]</b><br>a kliknite na možnosť <b>[Yes/Áno]</b> .<br>Spustí sa inštalácia.                                                                                                    | <ul> <li>Для улучшения качества печати рекомендуется перед распечаткой фотографий выполнить выравнивание печатающей головки. Для выравнивания печатающей головки щелкните [Execute/ Выполнить], затем перейдите к шагу 6 в разделе «Выравнивание печатающей головки» на стр. 38.</li> <li>Произвести выравнивание печатающей головки можно в любое время. Для получения подробных сведений ознакомьтесь с электронным руководством <i>Основное руководство</i>.</li> <li>Для покращення результатів друку рекомендуємо перед друком фотографій виконати вирівнювання друкуючої головки. Щоб вирівняти друкуючу головку, клацніть [Execute/Bиконати], потім перейдіть до</li> </ul>                                                                                                    |   |
| 8                                                                                                    | <ul> <li>кроку 6 у розділі «Вирівнювання друкуючої головки» на стор. 38.</li> <li>Вирівнювання друкуючої головки можна виконати будь-коли. Для отримання докладнішої інформації див.</li> <li>екранний посібник Короткий посібник.</li> </ul>                                                                                                    |   |
| <ul> <li>Для установки программного обеспечения следуйте выводимым на экран инструкциям.</li> <li>Для встановлення програмного забезпечення виконайте всі інструкції, що з'являються на екрані.</li> <li>Postupujte podľa pokynov na obrazovke a nainštalujte softvér.</li> </ul> | <ul> <li>Ak chcete dosiahnuť lepšie výsledky tlače, odporúčame pred tlačou fotografií zarovnať tlačovú hlavu. Ak chcete zarovnať tlačové hlavy, kliknite na tlačidlo [Execute/Spustit'] a pokračujte krokom 6 v časti "Zarovnanie tlačovej hlavy" na strane 38.</li> <li>Zarovnanie tlačovej hlavy môžete vykonať kedykoľvek. Podrobnosti nájdete v on-screen manuals Základná príručka.</li> </ul>                                                                                                    |   |
| ·                                                                                                    |                                                                                                    |   |

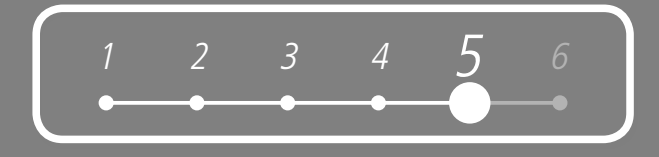

| Image: state state stat | Image: Section of the section of the section of th |  |  |  |  |
|----------------------------------------------------------------------------------------------------|----------------------------------------------------------------------------------------------------|--|--|--|--|
| При появлении экрана [Load plain paper into the cassette/Загрузка обычной бумаги в кассету] загрузите обычную бумагу в кассету и нажмите кнопку [Next/Далее].                                                                                                    | Нажмите кнопку [Next/Далее].                                                                                                    |  |  |  |  |
| Коли з'явиться екран [Load plain paper into the cassette/Завантажте звичайний папір у касету], завантажте звичайний папір у касету та клацніть [Next/Далі].                                                                                                    | Kliknite na tlačidlo [Next/Ďalej].                                                                                                    |  |  |  |  |
| Keď sa zobrazí obrazovka <b>[Load plain paper into the cassette/Vložte do kazety bežný papier]</b> , vložte do kazety bežný papier a kliknite na tlačidlo <b>[Next/Ďalej]</b> .                                                                                                    |                                                                                                    |  |  |  |  |
| 1<br>1<br>1                                                                                                    |                                                                                                    |  |  |  |  |
|                                                                                                    | Экран [Setup Complete/Установка завершена] отобразится только в случае выбора [Europe, Middle East, Africa/Европа, Ближний Восток, Африка] на экране [Select Your Place of Residence/Выбор региона проживания].                                                                                                    |  |  |  |  |
|                                                                                                    | Екран [Setup Complete/Встановлення завершено] відображається,<br>тільки коли на екрані [Select Your Place of Residence/Вибір місця<br>проживання] вибрано [Europe, Middle East, Africa/Європа, Близький<br>Схід, Африка].                                                                                                    |  |  |  |  |
| Подробнее об этом см. в разделе «6 Загрузка бумаги» на стр. 26.                                                                                                    | Obrazovka [Setup Complete/Inštalácia je dokončená] sa zobrazí iba     v prípade, že ste v obrazovke [Select Your Place of Residence/Výber     bydliska] vybrali niektorú z nasledujúcich možností: [Europe, Middle East,     Africa/Európa, Stredný východ, Afrika].                                                                                                    |  |  |  |  |
| • Родговлозті nájdete v časti "6 Vkladanie papiera" na str. 26.                                                                                                    |                                                                                                    |  |  |  |  |

# Macintosh

۲

I

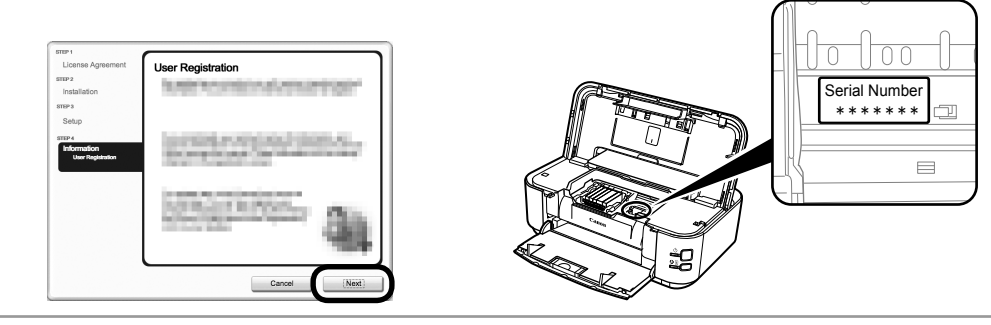

### Нажмите кнопку [Next/Далее].

При наличии подключения к Интернету появится страница регистрации пользователя. Зарегистрируйте свое изделие, следуя выводимым на экран инструкциям. Потребуется серийный номер, который находится внутри принтера.

### Клацніть [Next/Далі].

Якщо встановлено підключення до Інтернету, відкриється сторінка реєстрації користувача. Щоб зареєструвати свій виріб, виконуйте інструкції, що з'являтимуться на екрані. Для цього необхідно буде вказати серійний номер виробу, зазначений всередині принтера.

### Kliknite na tlačidlo [Next/Ďalej].

Ak ste pripojení k Internetu, zobrazí sa stránka registrácie užívateľa. Pomocou pokynov na obrazovke zaregistrujte svoj výrobok. Budete potrebovať sériové číslo výrobku, ktoré sa nachádza na vnútornej strane tlačiarne.

[Solution Menu]. Докладніше про це див. у розділі «Solution Menu» на стор. 32.

| 111 | 2 |
|-----|---|
|     |   |

- Чтобы выполнить регистрацию позднее, нажмите кнопку [Cancel/Отмена]. Экран регистрации пользователя можно вызвать с помощью значка [Solution Menu]. Подробные сведения см. в разделе «Solution Menu» на стр. 32.
- Экран [User Registration/Perистрация пользователя] отобразится, только если на экране [Select Your Place of Residence/ Выбор региона проживания] выбран пункт [Europe, Middle East, Africa/Европа, Ближний Восток, Африка].

Щоб зареєструватися пізніше, клацніть [Cancel/Скасувати]. Реєстрацію користувача можна запустити за допомогою піктограми

Obrazovka [User Registration/Registrácia užívateľa] sa zobrazí iba v prípade, že ste v obrazovke [Select Your Place of Residence/ Výber bydliska] vybrali niektorú z nasledujúcich možností: [Europe, Middle East, Africa/Európa, Stredný východ, Afrika].

- Требуется подключение к Интернету. (За подключение взимается плата.)
- Необхідно встановити підключення до Інтернету. (За підключення стягується оплата.)
- Екран [User Registration/Ресстрація користувача] відображається, тільки коли на екрані [Select Your Place of Residence/ Вибір місця проживання] вибрано [Europe, Middle East, Africa/Свропа, Близький Схід, Африка].
   Ak sa chcete zaregistrovať neskôr, kliknite na tlačidlo [Cancel/Zrušiť]. Registráciu užívateľa môžete spustiť pomocou ikony [Solution Menu]. Podrobné informácie nájdete v časti "Solution Menu" na str. 32.
- Vyžaduje sa pripojenie k Internetu. (Na pripojenie sa môžu vzťahovať poplatky.)
- 24

( )

( )

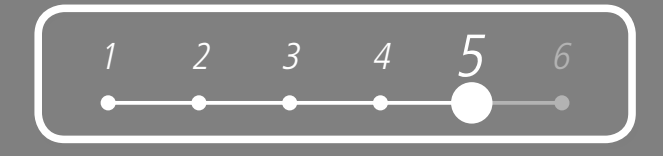

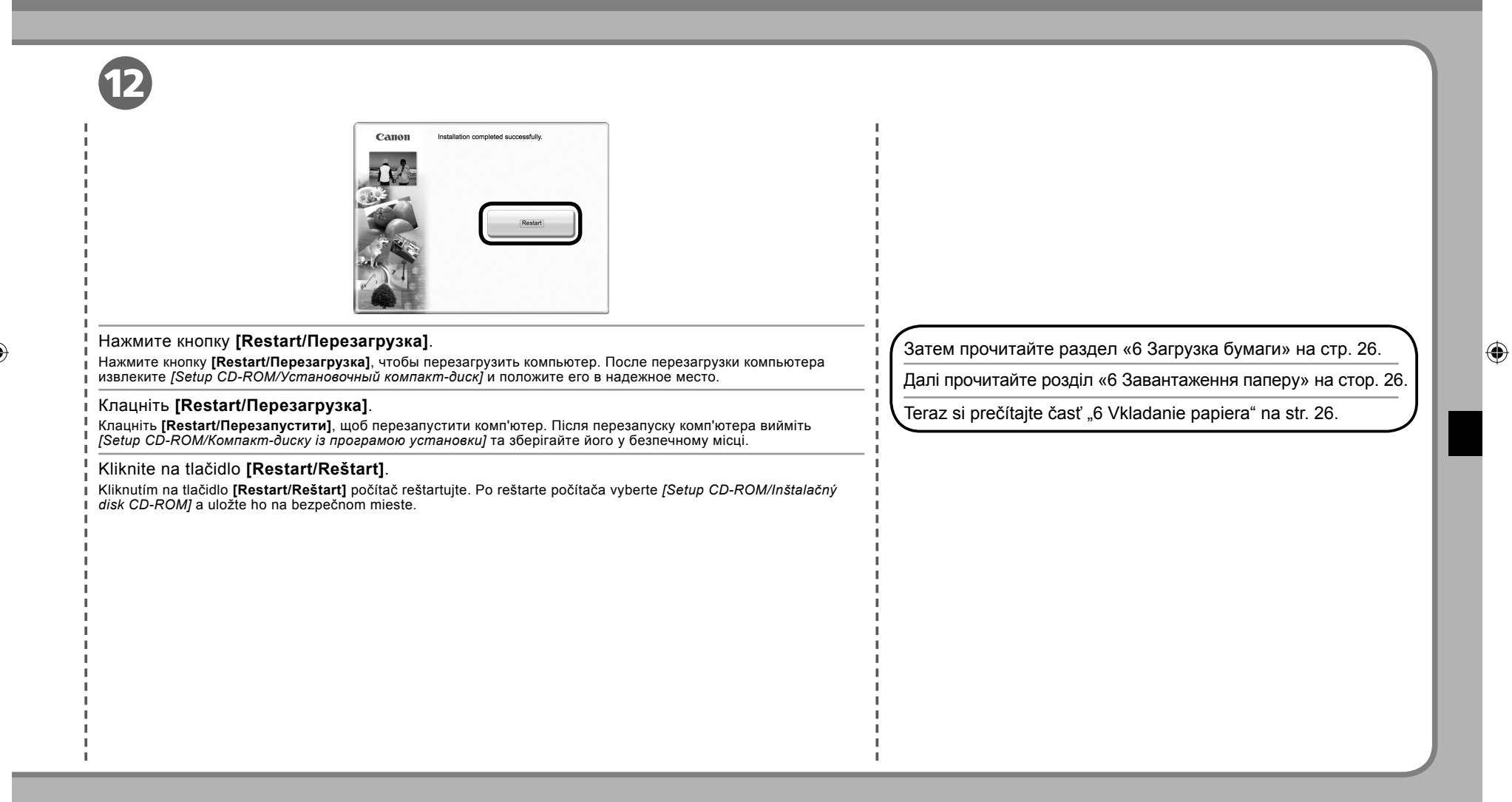

# Загрузка бумаги Завантаження паперу Vkladanie papiera

В этом разделе описана процедура загрузки бумаги в кассету (А) и задний лоток (В). Цей розділ містить пояснення щодо завантаження паперу в касету (А) та задній лоток (В).

V tejto časti je vysvetlené vkladanie papiera do kazety (A) a zadného zásobníka (B).

(D) завантажте його тільки у задній лоток (B). Каzeta (A) podporuje iba bežný papier (C). Ak chcete

tlačiť na [fotografický papier/Hagaki] (D), vložte príslušný papier do zadného zásobníka (B).

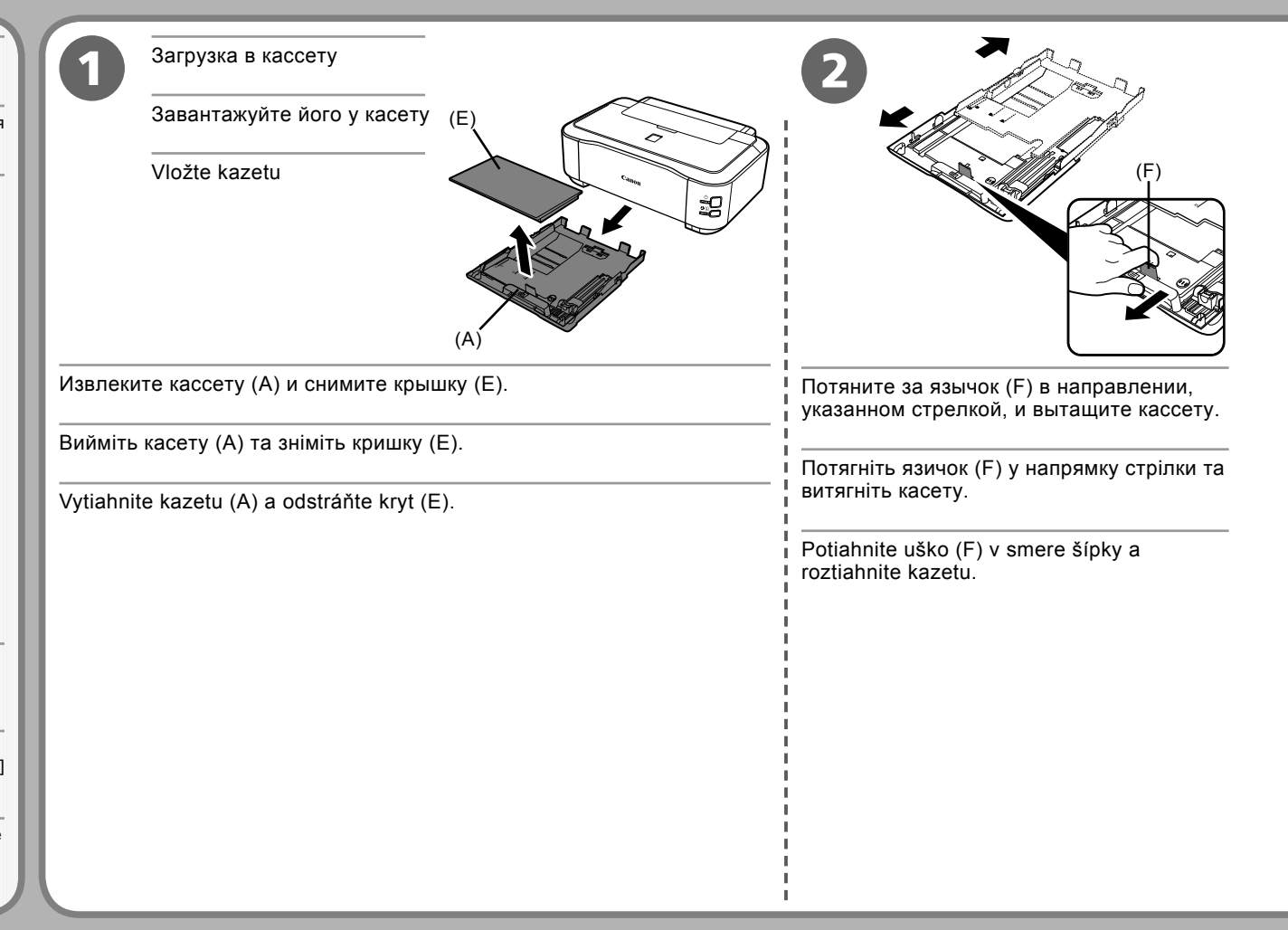

۲

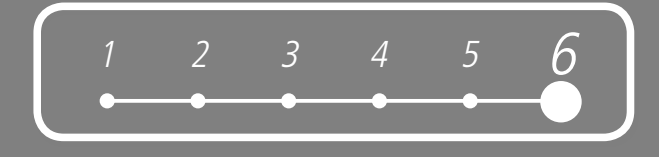

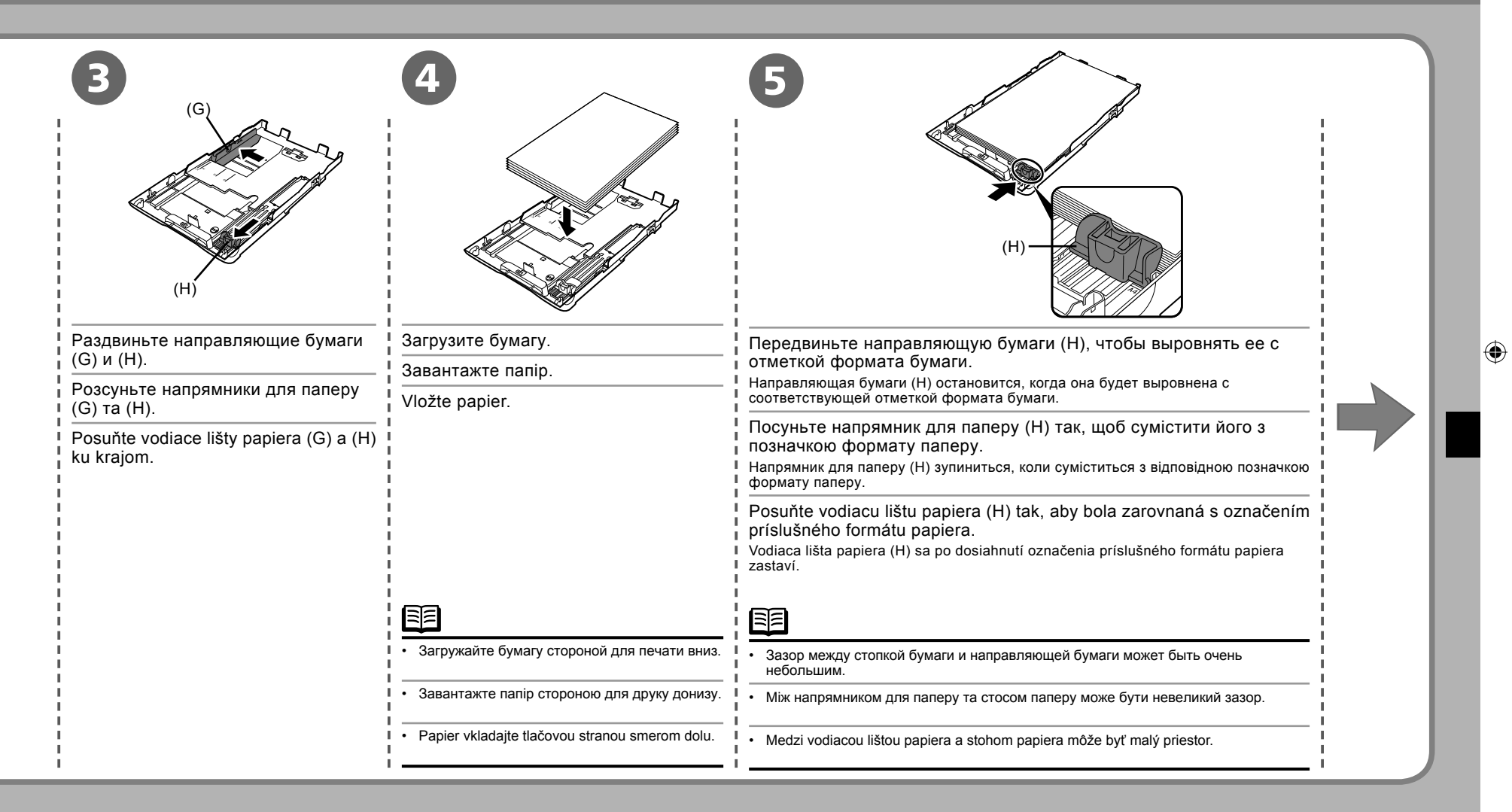

# Загрузка бумаги Завантаження паперу Vkladanie papiera

| Передвиньте направляющую бумаги (G), прижав ее к левому краю бумаги.<br>Не загружайте бумагу сверх метки максимальной загрузки (I).               | Установите крышку (Е) и вставьте кассету в принтер до фиксации со<br>щелчком.                          |
|----------------------------------------------------------------------------------------------------|----------------------------------------------------------------------------------------------------|
| Посуньте напрямник для паперу (G), притиснувши його до лівого краю паперу.<br>Не завантажуйте папір вище позначки максимального завантаження (I). | Приєднайте кришку (Е) і вставте касету у принтер — вона має зафіксуватися на своєму місці з клацанням. |
| Prisuňte vodiacu lištu papiera (G) k ľavému okraju papiera.<br>Neprekračujte značku limitu vloženého papiera (I).                                 | Pripevnite kryt (E) a vložte kazetu do tlačiarne tak, aby s cvaknutím<br>zapadla na miesto.            |
| <ul> <li>При печати на специальной бумаге загружайте ее в задний лоток.</li> </ul>                                                                |                                                                                                    |
| • Для друку на спеціальному папері завантажуйте його тільки в задній лоток.                                                                       |                                                                                                    |
| Ak chcete tlačiť na špeciálny papier, vložte ho do zadného zásobníka.                                                                             |                                                                                                    |

۲

۲

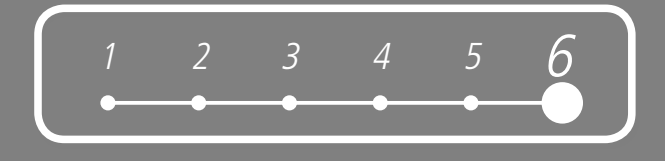

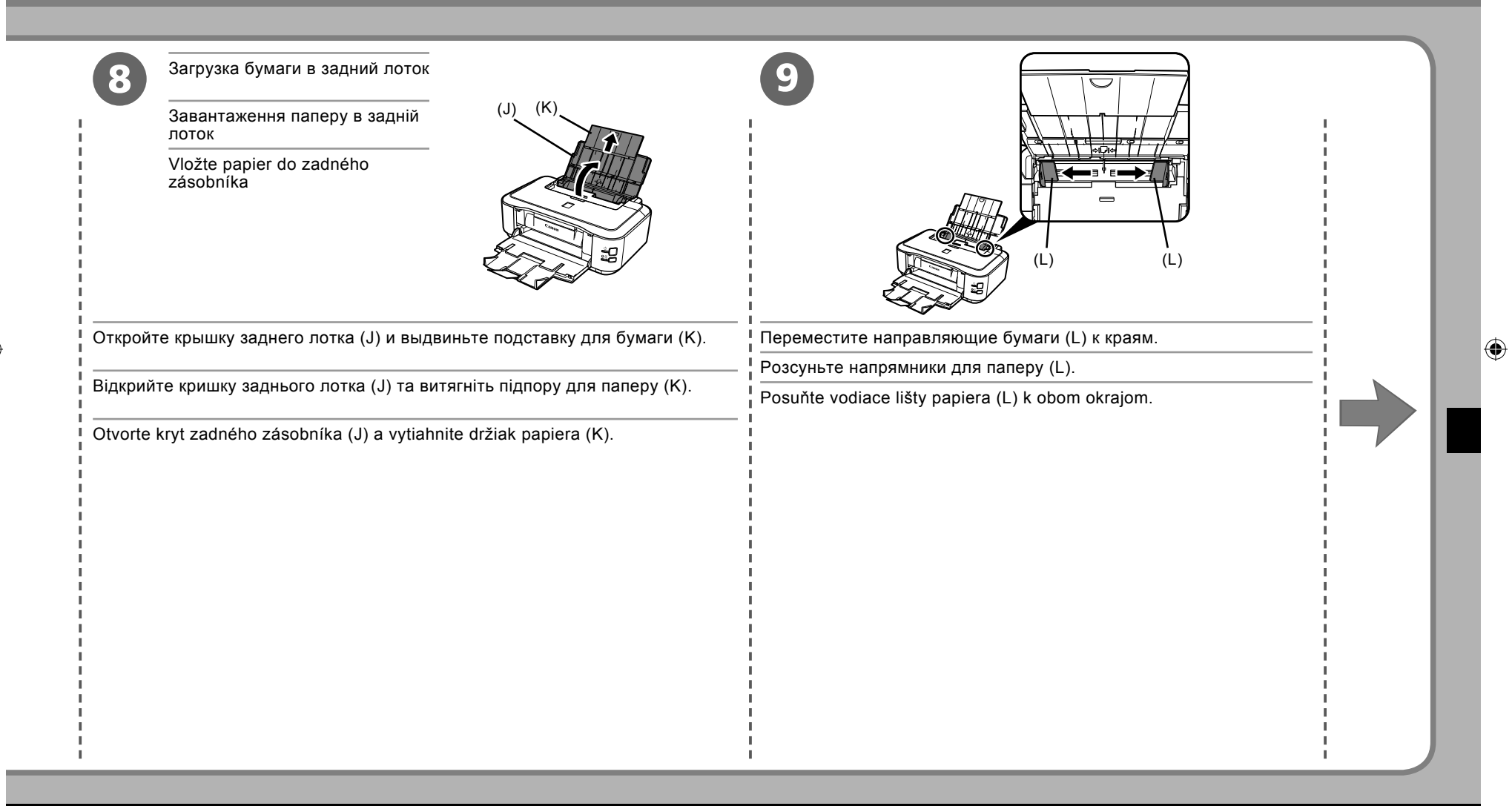

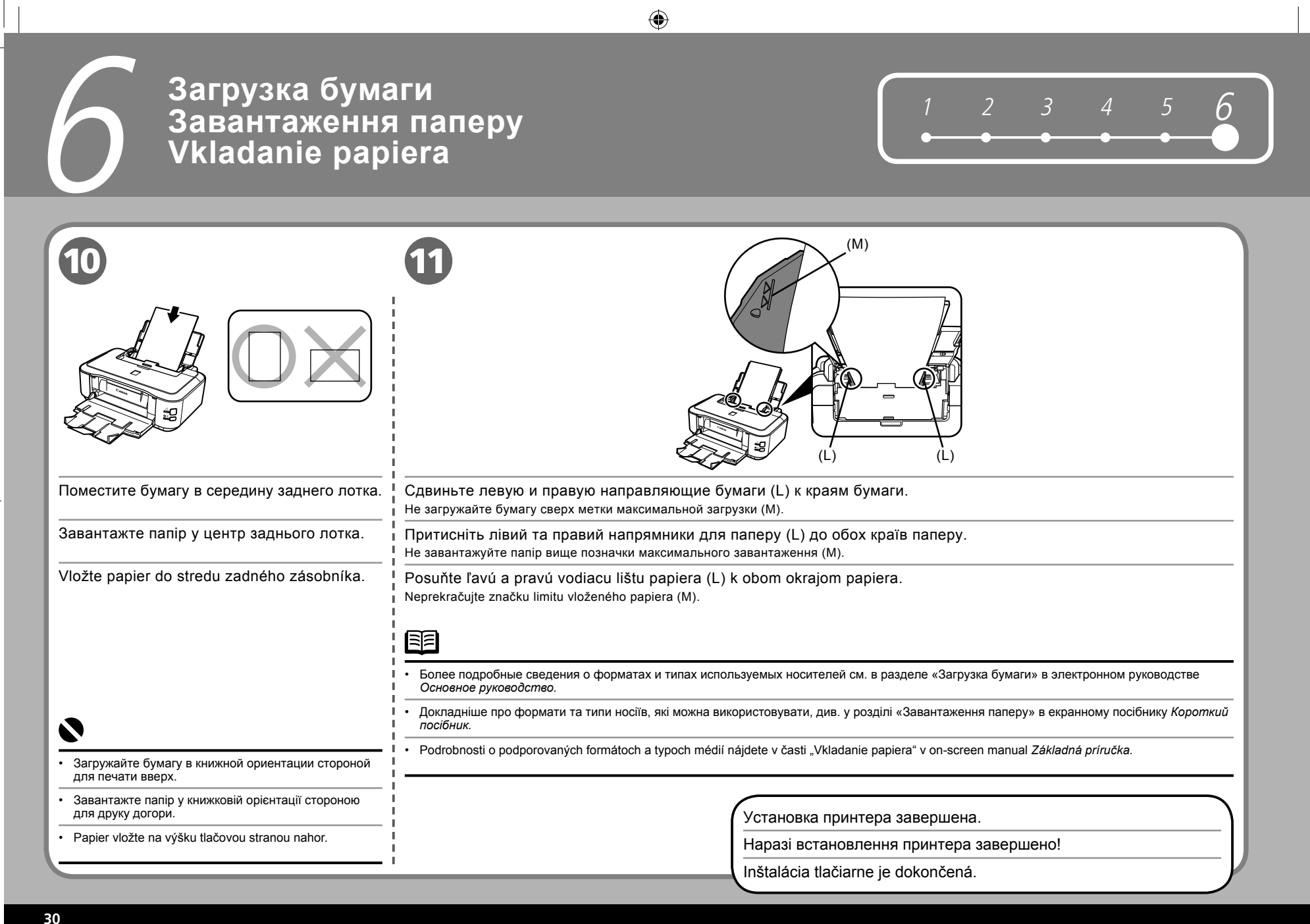

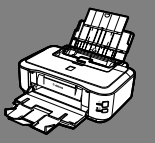

После установки принтера Дії після встановлення принтера Po nainštalovaní tlačiarne

- Руководства
- Посібники
- Príručky

Меры безопасности Техніка безпеки Bezpečnostné pokyny

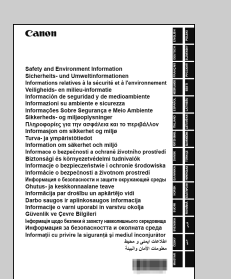

### Информация о безопасности и защите окружающей среды

Для правильного использования принтера сначала ознакомьтесь с мерами безопасности.

### Інформація щодо безпеки й захисту навколишнього середовища

Для належної експлуатації виробу перед його використанням ознайомтеся з технікою безпеки.

### Informácie o bezpečnosti a životnom prostredí

Pred použitím produktu si prečítajte bezpečnostné pokyny.

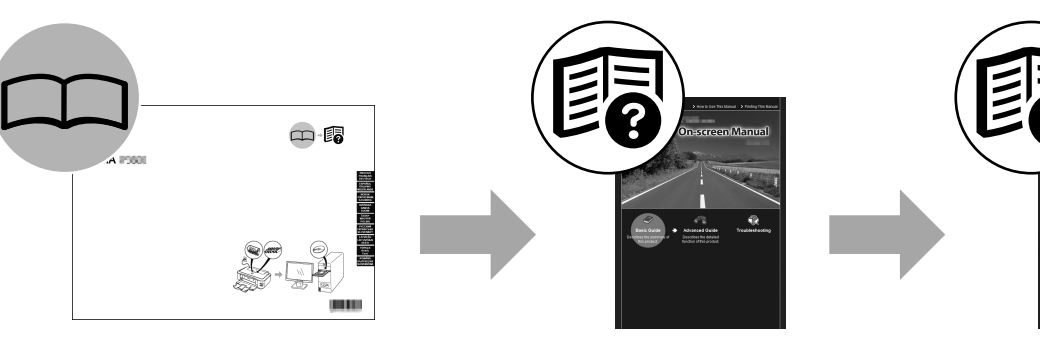

### Руководство по началу работы

### (настоящее руководство)

Описание настройки и использования принтера. Вводная информация о принтере и его функциях, о поставляемых руководствах и программном обеспечении.

### Посібник для початку роботи (цей посібник)

Містить опис встановлення та використання принтера. Знайомить із принтером та його функціями, посібниками і програмним забезпеченням із комплекту постачання.

### Prvé spustenie (táto príručka)

Opisuje nastavenie a používanie tlačiarne. Obsahuje úvod do tlačiarne a jej používania, do priložených príručiek a softvéru aplikácií.

### Основное руководство

(электронное руководство)

Описание основных операций и вводная информация об остальных доступных функциях.

### Короткий посібник (екранний посібник)

Містить опис основних операцій та знайомить з іншими доступними функціями.

### Základná príručka (on-screen manual)

Opisuje základné operácie a obsahuje úvod do

iných dostupných funkcií.

### Расширенное руководство

### (электронное руководство)

Полное описание различных процедур при работе с принтером. Включает также раздел «Устранение неполадок» по принтеру.

# Повний посібник (екранний посібник)

екранний постоник)

Містить опис різних прийомів експлуатації для ефективного використання принтера. Також містить відомості щодо «Усунення неполадок», які можуть статися у принтері.

### Rozšírená príručka (on-screen manual)

Opisuje rôzne postupy operácií, ktoré vám umožnia využiť tlačiareň naplno. Obsahuje tiež časť "Riešenie problémov" s informáciami o tlačiarni.

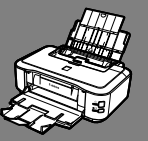

После установки принтера Дії після встановлення принтера Po nainštalovaní tlačiarne

- Solution Menu
- Solution Menu
- Solution Menu

Solution Menu предоставляет доступ к функциям принтера и информации о его использовании.

Solution Menu — це шлях до функцій та інформації, які дають змогу використовувати принтер ефективно!

Solution Menu predstavuje bránu k funkciám a informáciám, ktoré vám umožnia využiť vašu tlačiareň naplno.

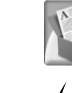

Пример: Windows Vista Приклад: Windows Vista Príklad: Windows Vista

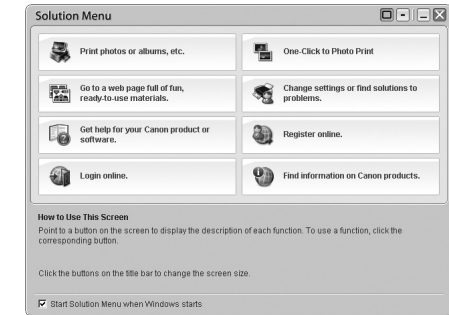

\*Отображаемые кнопки могут отличаться в зависимости от страны или региона приобретения.

\*Зображені кнопки можуть бути різними — це залежить від того, у якій країні або регіоні був придбаний апарат.

\*Zobrazené tlačidlá sa líšia podľa krajiny alebo oblasti zakúpenia.

Это программное обеспечение позволяет запускать приложения и открывать электронные руководства одним щелчком мыши.

Solution Menu можно запустить с помощью значка [Solution Menu] на рабочем столе (Windows) или на панели Dock (Macintosh).

При возникновении проблем с настройками принтера щелкните значок [Change settings or find solutions to problems/Изменить настройки или найти решение проблем] в Solution Menu для запуска приложения [My Printer] (только для Windows).

Різноманітні прикладні програми та екранні посібники можна відкривати одним клацанням.

Програму Solution Menu можна запустити за допомогою піктограми [Solution Menu] на робочому столі (Windows) або панелі Dock (Macintosh).

У разі виникнення проблем із параметрами принтера клацніть піктограму [Change settings or find solutions to problems/Змінити параметри або знайти вирішення проблем] у програмі Solution Menu, щоб відкрити [My Printer] (тільки для Windows).

Jedným kliknutím otvárajte rôzne aplikácie a on-screen manuals.

Solution Menu môžete otvoriť pomocou ikony [Solution Menu] na pracovnej ploche (systém Windows) alebo doku (počítač Macintosh).

Ak narazíte na problém s nastaveniami tlačiarne, kliknite na ikonu [Change settings or find solutions to problems/Zmeniť nastavenia alebo vyhľadať riešenia problémov] v Solution Menu. Tým otvoríte obrazovku [My Printer] (iba systém Windows).

32

۲

۲

( )

- Использование принтера
- Використання принтера
- Používanie tlačiarne

Данный принтер позволяет выполнять печать различных типов с помощью драйвера принтера и программного обеспечения, установленного на компьютере. Например, можно напечатать фотографии без полей или легко создать собственный календарь.

Подробное описание рабочих процедур и функций приведено в электронных руководствах.

Цей принтер дає змогу за допомогою драйвера принтера та прикладних програм, встановлених на комп'ютері, виконувати друк різними способами. Наприклад, можна просто друкувати фотографії без полів, створювати власні календарі тощо.

Докладніше прийоми експлуатації та функції описані в екранних посібниках.

Táto tlačiareň vám umožňuje tlačiť rôznymi spôsobmi pomocou ovládača tlačiarne a softvérových aplikácií, nainštalovaných v počítači.

Môžete napríklad jednoducho tlačiť fotografie bez okrajov, vytvoriť vlastný kalendár atď.

Podrobné informácie o operačných postupoch a funkciách nájdete v on-screen manuals.

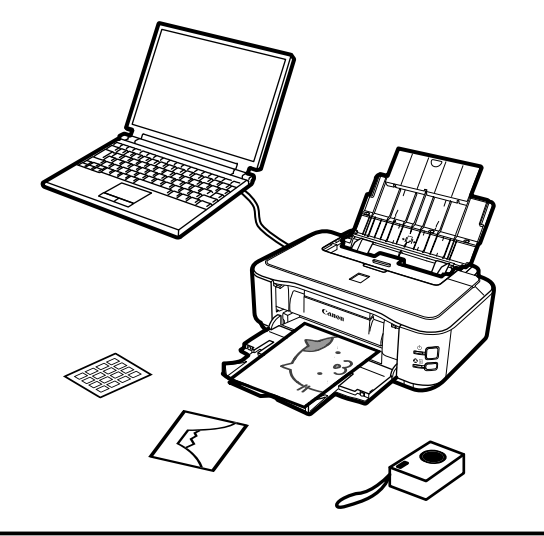

Приступим к использованию принтера!

А зараз спробуймо використати принтер!

Teraz sa môžete pustiť do používania tlačiarne.

33

### Печать фотографий с компьютера Друк фотографій із комп'ютера Tlač fotografií z počítača

Программа Easy-PhotoPrint EX позволяет легко печатать фотографии.

В данном разделе описана печать фотографий на бумаге формата [4" x 6" / 10 x 15 см], которая называется [Photo Paper Plus Glossy II]. Снимки экранов созданы в операционной системе Windows Vista.

۲

Програма Easy-PhotoPrint EX дає змогу друкувати фотографії легко.

У цьому розділі описано, як друкувати фотографії без полів на папері формату [4" х 6" / 10 х 15 см], який називається [Photo Paper Plus Glossy II]. Знімки екранів створені в операційній системі Windows Vista.

Softvér Easy-PhotoPrint EX vám umožňuje jednoducho tlačiť fotografie.

V tejto časti je opísané, ako môžete tlačiť fotografie bez okrajov pomocou papiera veľkosti [4" x 6" / 10 x 15 cm] formátu [Photo Paper Plus Glossy II]. Obrazovky pochádzajú z operačného systému Windows Vista.

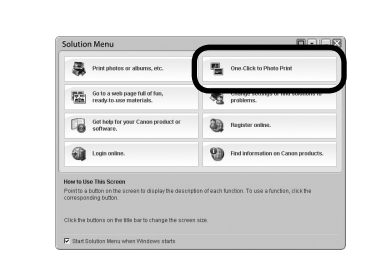

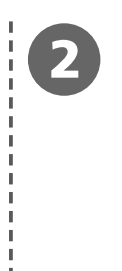

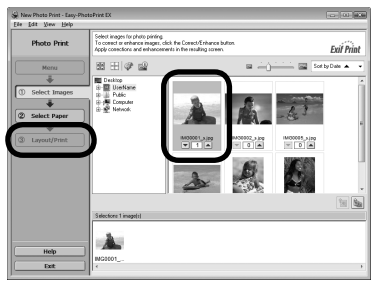

| В Solution Menu выберите <b>[One-Click to Photo Print/Быстрый</b>   | Выберите в папке изображение, которое необходимо распечатать, и щелкните [Layout/Print/             |
|---------------------------------------------------------------------|----------------------------------------------------------------------------------------------------|
| запуск фотопечати].                                                 | Макет/Печать].                                                                                      |
| Запустится программа Easy-PhotoPrint EX.                            | После выбора фотографии устанавливается число копий «1».                                            |
| У програмі Solution Menu клацніть [One-Click to Photo Print/        | Виберіть у папці зображення, яке потрібно надрукувати, потім клацніть <b>[Layout/Print/</b>         |
| Фотодрук одним клацанням].                                          | Компонування/Друк].                                                                                 |
| Запуститься програма Easy-PhotoPrint EX.                            | Коли вибрано фотографію, для кількості копій встановлюється значення «1».                           |
| V menu Solution Menu kliknite na možnosť [One-Click to Photo Print/ | V priečinku vyberte obrázok, ktorý chcete tlačiť a potom kliknite na tlačidlo <b>[Layout/Print/</b> |
| Tlač fotografií jedným kliknutím].                                  | Rozloženie/Tlač].                                                                                   |
| Spustí sa softvér Easy-PhotoPrint EX.                               | Keď vyberiete fotografiu, počet kópií je nastavený na "1".                                          |

ΞĒ

Информацию о запуске Solution Menu см. в разделе «Solution Menu» на стр. 32.

- Более подробная информация приведена в электронном руководстве Расширенное руководство.
- Щоб відкрити Solution Menu, ознайомтеся з розділом «Solution Menu» на стор. 32.
- Докладніше про це див. в екранному посібнику Повний посібник.
- Ak chcete otvoriť menu Solution Menu, prečítajte si časť "Solution Menu" na str. 32.
- Ďalšie informácie nájdete v on-screen manual: Rozšírená príručka.

| Загрузите лист фотобумаги в задний лоток (А) в книжной ориентации.<br>Загружайте бумагу стороной для печати вверх.<br>Завантажте аркуш фотопаперу в задній лоток (А) у книжковій орієнтації.<br>Завантажте папір стороною для друку догори.<br>Do zadného zásobníka (A) vložte na výšku list papiera.<br>Papier vkladajte tlačovou stranou smerom hore. | Нажмите кнопку [Print/Печать].<br>Начнется печать.<br>Клацніть [Print/Друк].<br>Почнеться друк.<br>Kliknite na tlačidlo [Print/Tlač].<br>Spustí sa tlač.                                                                                                    |
|----------------------------------------------------------------------------------------------------|----------------------------------------------------------------------------------------------------|
| <ul> <li>Более подробные сведения см. в разделе «6 Загрузка бумаги» на стр. 26.</li> <li>Докладніше про це див. у розділі «6 Завантаження паперу» на стор. 26.</li> <li>Роdrobnosti nájdete v časti "6 Vkladanie papiera" na str. 26.</li> </ul>                                                                                                    | <ul> <li>В среде Macintosh при отображении диалогового окна [Print/Печать] нажмите кнопку [Print/Печать] для начала печати.</li> <li>У середовищі Macintosh, якщо відобразився екран [Print/Друк], клацніть [Print/Друк] для початку друку.</li> <li>Ak sa na počítačoch Macintosh zobrazí obrazovka [Print/Tlač], kliknite na tlačidlo [Print/Tlač] a spustite tlač.</li> </ul> |

### Выравнивание печатающей головки Вирівнювання друкуючої головки Zarovnanie tlačovej hlavy

Этот раздел содержит описание выравнивания печатающей головки. Снимки экранов созданы в операционной системе Windows Vista. Для отмены выравнивания печатающей головки нажмите кнопку [Cancel/Oтмена] ([Quit/Завершить] в среде Macintosh) в диалоговом окне. У цьому розділі описано, як виконати вирівнювання друкуючої головки. Знімки екранів створені в операційній системі Windows Vista. Щоб скасувати вирівнювання друкуючої головки, клацніть [Cancel/Cкасувати] ([Quit/Закрити] для середовища Macintosh) у діалоговому вікні. V tejto časti je vysvetlené zarovnanie tlačovej hlavy. Obrazovky zobrazujú systém Windows Vista.

۲

Ak chcete zrušiť zarovnanie tlačovej hlavy, kliknite na tlačidlo [Cancel/Zrušiť] ([Quit/Ukončiť] na počítačoch Macintosh) v dialógovom okne.

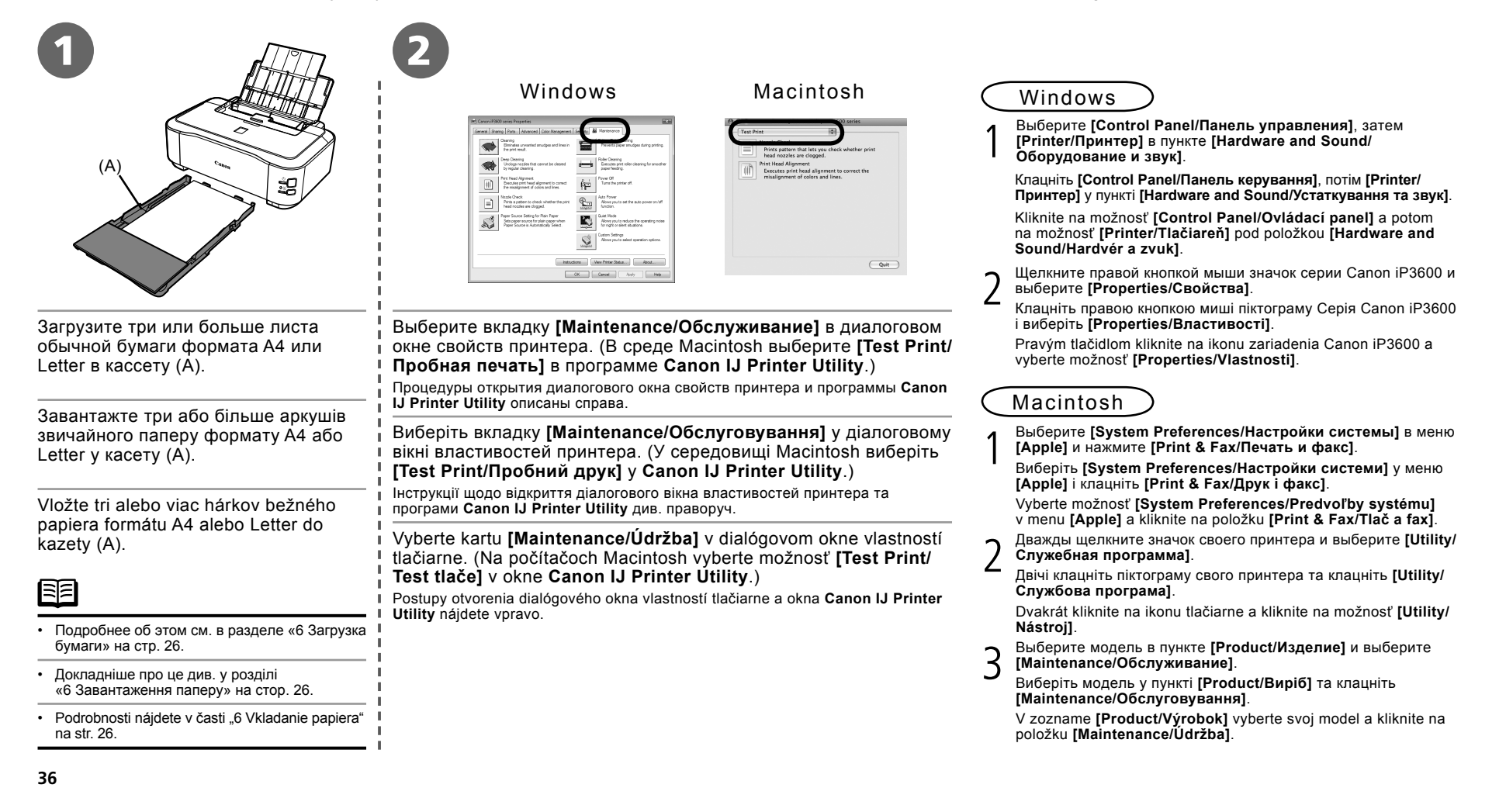

۲

( )

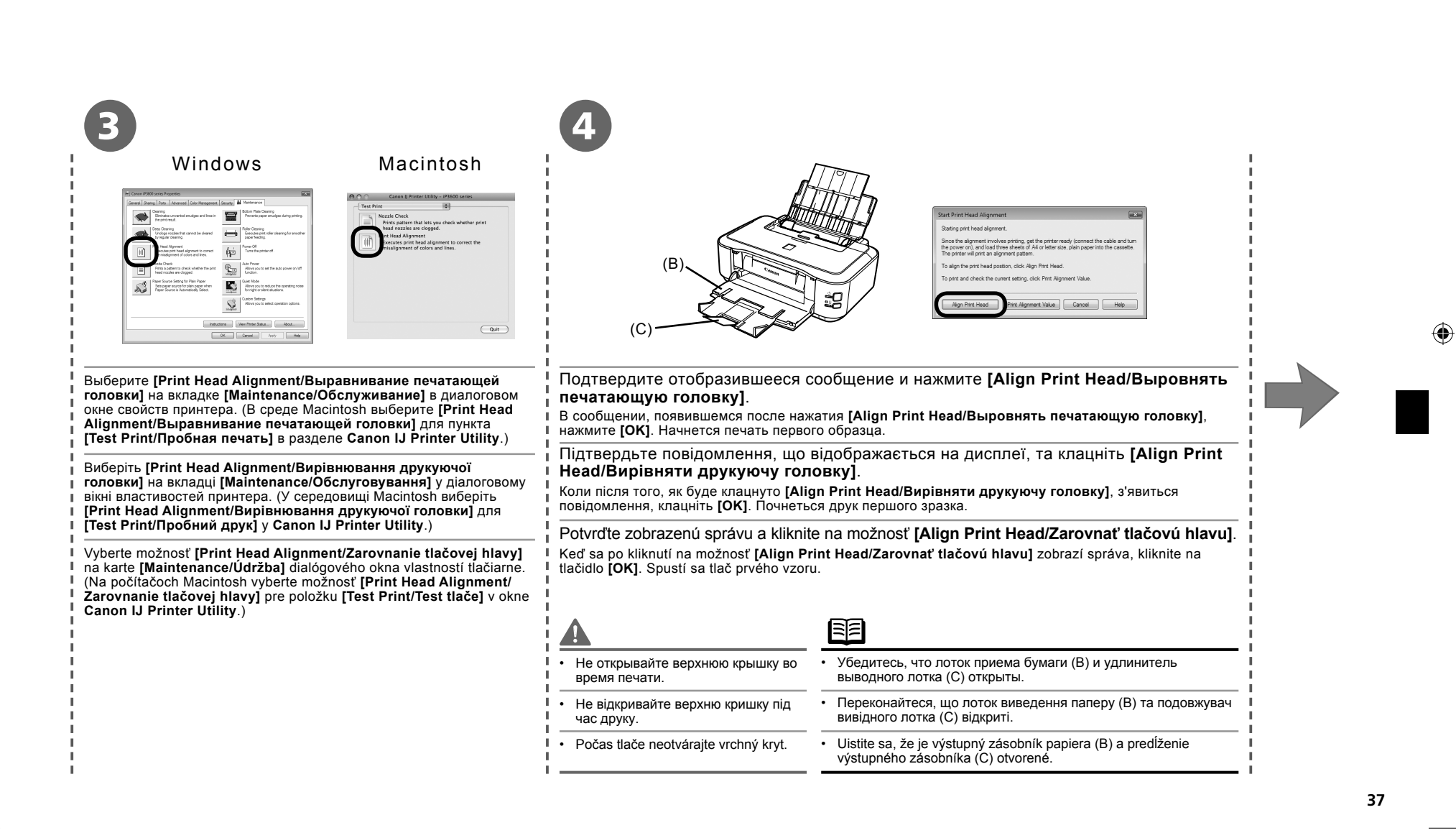

 $\mathbf{\bullet}$ 

# Выравнивание печатающей головки Вирівнювання друкуючої головки Zarovnanie tlačovej hlavy

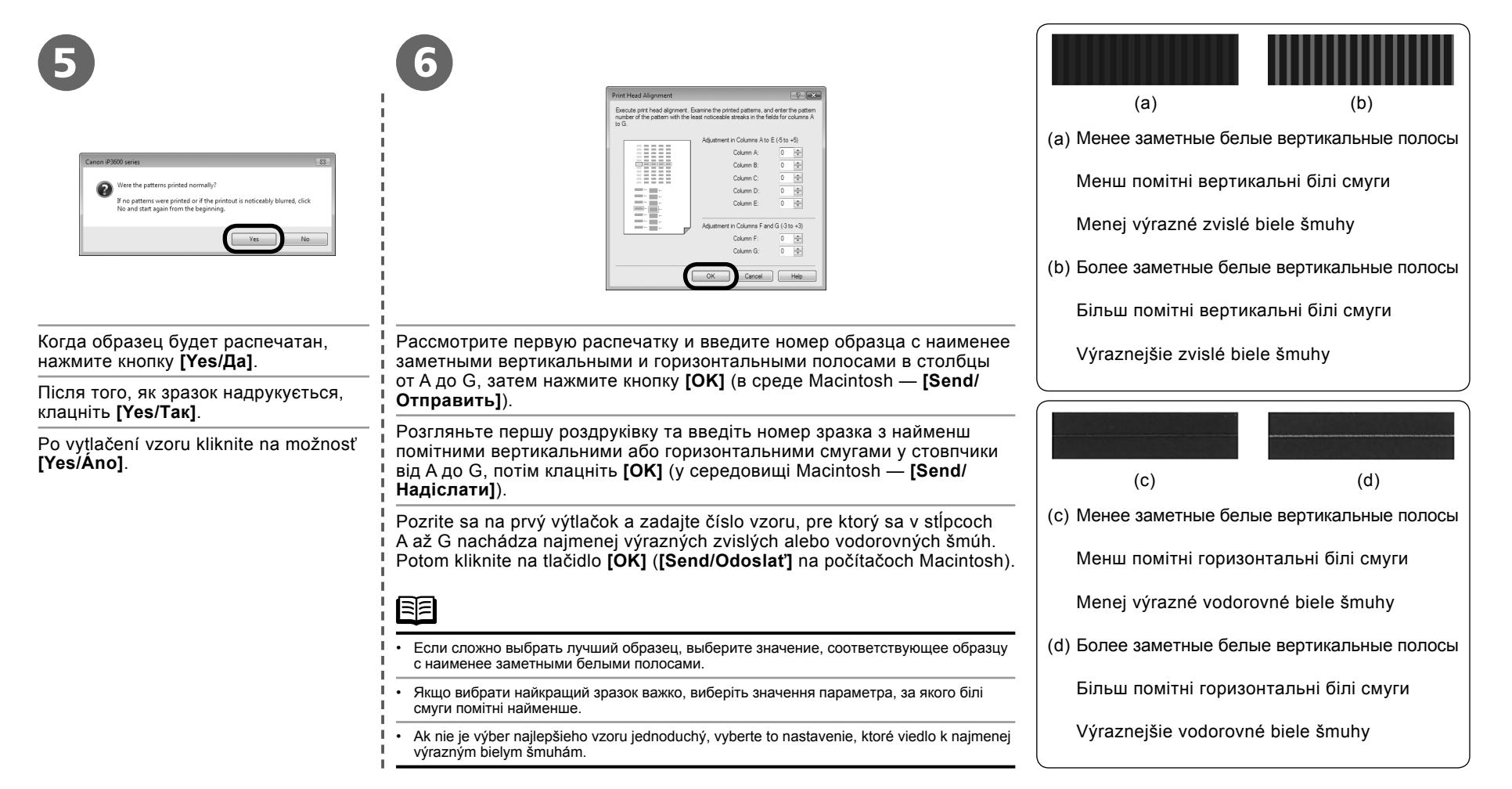

۲

 $( \bullet )$ 

 $\bigcirc$ 

| Concertain with the printed alignment pattern will be printed.<br>Cick K to start printing.                                                                               | <text></text>                                                                                                    |  |
|----------------------------------------------------------------------------------------------------|----------------------------------------------------------------------------------------------------|--|
| Подтвердите отобразившееся сообщение и нажмите [OK].<br>В следующем сообщении нажмите кнопку [OK].<br>Начнется пречать второго образца.                                   | Рассмотрите первую распечатку и введите номер образца с наименее заметными вертикальными и горизонтальными полосами в столбцы от Н до Q, затем нажмите <b>[OK]</b> (в среде Macintosh — <b>[Send/</b><br>Отправить]).                                                                                                |  |
| Підтвердьте повідомлення, що відображається<br>на дисплеї, та клацніть <b>[OK]</b> .<br>Клацніть <b>[OK]</b> у наступному повідомленні. Почнеться<br>друк другого зразка. | Розгляньте другу роздруківку та введіть номер зразка з найменш помітними вертикальними смугами<br>у стовпчики від H до Q, потім клацніть <b>[OK]</b> (у середовищі Macintosh — <b>[Send/Hadicлати]</b> ).<br>Pozrite sa na druhý výtlačok a zadajte číslo vzoru, ktorý obsahuje najmenej výrazných zvislých šmúh pre |  |
| Potvrďte zobrazenú správu a kliknite na<br>tlačidlo <b>[OK]</b> .<br>Kliknite na tlačidlo <b>[OK]</b> v nasledujúcej správe. Spustí<br>sa tlač druhého vzoru.             | stlpce H až Q. Potom kliknite na tlačidlo <b>[OK] ([Send/Odoslať]</b> na počítačoch Macintosh).                                                                                                    |  |
| <ul> <li>Не открывайте верхнюю крышку во время печати.</li> <li>Не відкривайте верхню кришку під час друку.</li> </ul>                                                    |                                                                                                    |  |

ip3600\_RU\_UK\_SK.indd 39

23.6.2008 14:14:19

# Выравнивание печатающей головки Вирівнювання друкуючої головки Zarovnanie tlačovej hlavy

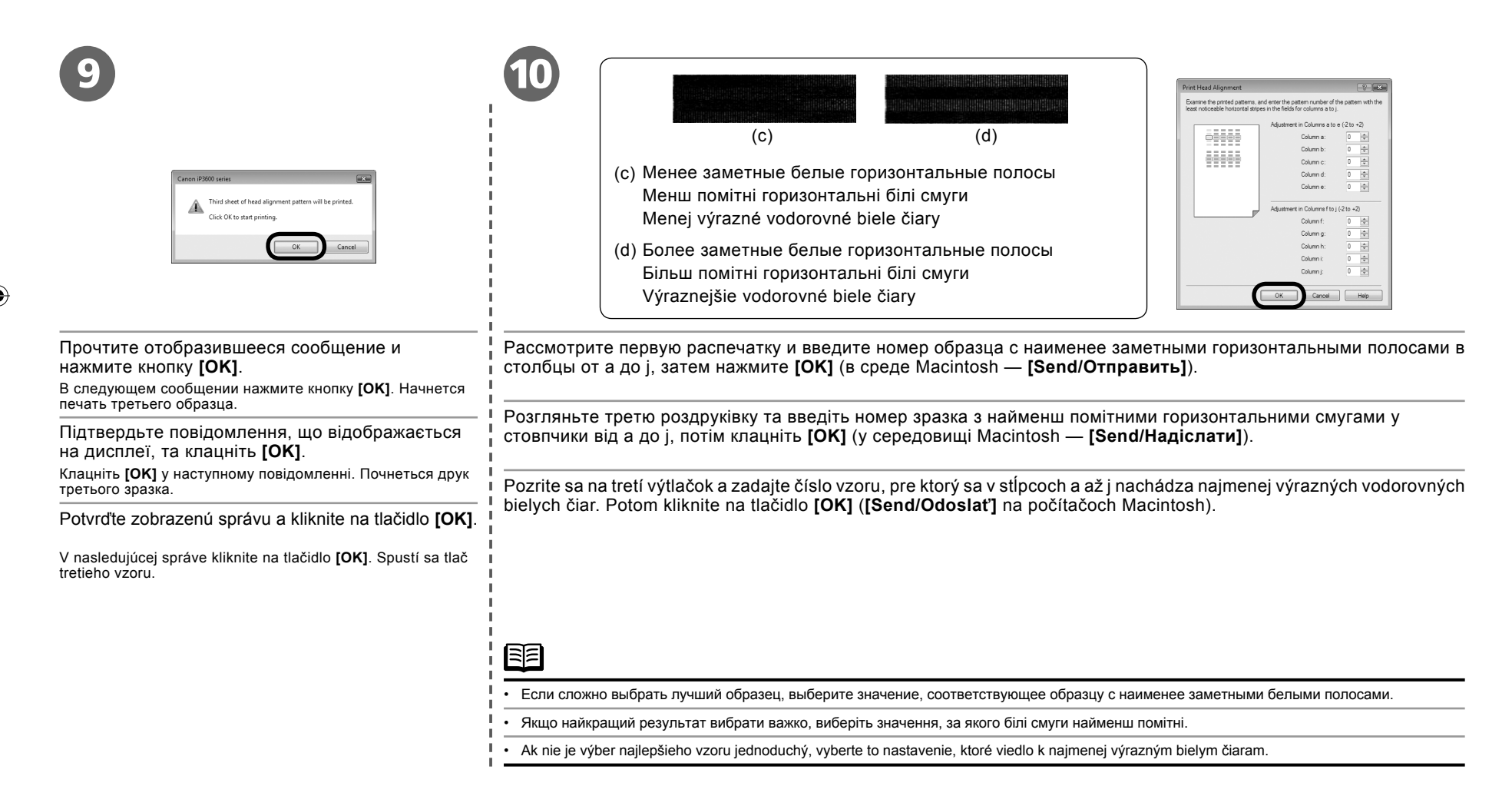

۲

( )

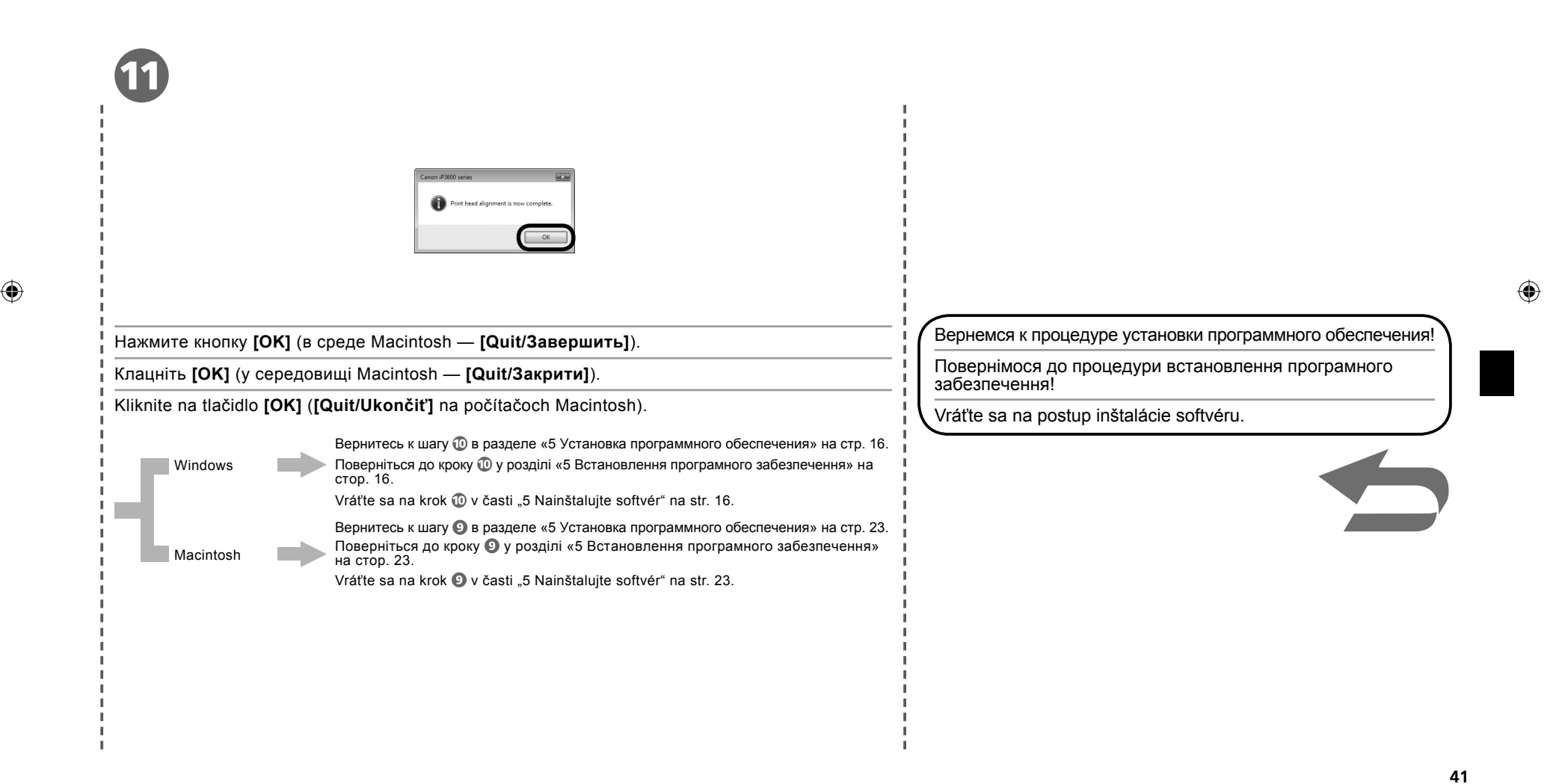

### Технические характеристики

| Общи                                                                                                    | е технические характеристики                                                                                                    | M                                                                                            | нимальные требования                                                                | ксистеме                                                                                         | Дополнительные т                                                                                           | ребования к системе                                                                                                    |
|----------------------------------------------------------------------------------------------------|----------------------------------------------------------------------------------------------------|----------------------------------------------------------------------------------------------|-------------------------------------------------------------------------------------|--------------------------------------------------------------------------------------------------|----------------------------------------------------------------------------------------------------|----------------------------------------------------------------------------------------------------|
| Разрешение 9600 (по горизонтали)* x 2400 (по вертикали)<br>печати * Калли чернил наносятся с минимальным<br>члоток (19600 проболение) |                                                                                                    | В соответствии с требованиями операционной системы, если они выше, чем<br>приведенные здесь. |                                                                                     |                                                                                                  | Windows                                                                                                    | Macintosh                                                                                                    |
| (точекдюим)<br>Интерфейс                                                                                                    | Порт USB:<br>Hi-Speed USB*                                                                                                    | Операционная                                                                                 | Windows<br>Windows Vista                                                            | Macintosh<br>Mac OS X v.10.5                                                                     | Браузер: Easy Guide Viewer<br>Примечание: Необходимо установить                                            | Браузер: Help Viewer<br>Примечание: Электронные руководства                                                                            |
| г<br>*                                                                                                    | Порт непосредственной печати:<br>PictBridge                                                                                                    | система<br>Процессор<br>Оперативная                                                          | Процессор с тактовой<br>частотой 1 ГГц<br>512 Мб                                    | Процессор Intel, PowerPC G5,<br>PowerPC G4<br>(867 МГц или более                                 | Microsoft Internet Explorer 6.0 или<br>более поздней версии. Электронные<br>руководства могут отображаться | могут отооражаться неправильно — этт<br>зависит от используемой операционноі<br>системы. Рекомендуется регулярно<br>обновлять систему. |
|                                                                                                    | * Необходим компьютер, соответствующий<br>стандарту Hi-Speed USB. Поскольку<br>интеофейс Hi-Speed USB обладает полной                                                                     | память                                                                                       |                                                                                     | быстрый)<br>512 Мб                                                                               | операционной системы и программы<br>Internet Explorer. Рекомендуется<br>регулярно обновлять систему с      |                                                                                                    |
|                                                                                                    | интерфейс пі-зреед Озв обладаєт полной Windows XP SP2 М<br>Обратной совместимостью с интерфейсом Процессор с тактовой частотой Г<br>USB 1.1, он может использоваться в качестве 300 МГц f | Mac OS X v.10.4<br>Процессор Intel,<br>PowerPC G5, PowerPC G4,                               | помощью Windows Update.                                                             | быть изменены без                                                                                |                                                                                                    |                                                                                                    |
| Ширина области<br>печати                                                                                                    | 8 дюймов/203,2 мм<br>(при печати без полей: 8,5 дюйма/216 мм)                                                                                                    |                                                                                              | 128 M6                                                                              | 256 Mő                                                                                           | предварительного уведомления.                                                                              |                                                                                                    |
| Уровень<br>акустического<br>шума                                                                                                    | Прибл. 41,0 dB(A)<br>* При печати в режиме стандартного качества на<br>бумаге [Photo Paper Plus Glossy II].                                                                               |                                                                                              | Windows 2000 Professional SP4<br>Процессор с тактовой частотой<br>300 МГц           | Mac OS X v.10.3.9<br>PowerPC G5, PowerPC G4,<br>PowerPC G3                                       |                                                                                                    |                                                                                                    |
| Условия<br>эксплуатации                                                                                                    | Температура: от 5 до 35 °C (от 41 до 95 °F)<br>Влажность: от 10 до 90% относительной<br>влажности (без образования конденсата)                                                            |                                                                                              | 128 M6                                                                              | 128 M6                                                                                           |                                                                                                    |                                                                                                    |
| Условия хранения                                                                                                    | Температура: от 0 до 40 °C (от 32 до 104 °F)<br>Влажность: от 5 до 95% относительной влажности<br>(без образования конденсата)                                                            |                                                                                              | Примечание: Раоота<br>гарантируется только<br>на компьютерах с<br>предустановленной | Примечание: жесткии<br>диск должен быть<br>отформатирован как Mac OS<br>Extended (Journaled) или |                                                                                                    |                                                                                                    |
| Источник питания                                                                                                    | Переменный ток напряжением 100–240 В и<br>частотой 50/60 Гц                                                                                                    |                                                                                              | операционной системой<br>Windows Vista, XP или 2000.                                | Mac OS Extended.                                                                                 |                                                                                                    |                                                                                                    |
| Потребление<br>электроэнергии                                                                                                    | Печать: прибл. 16 Вт<br>Режим ожидания (минимум): прибл. 1,3 Вт*                                                                                                    | Браузер                                                                                      | Internet Explorer 6.0 или более<br>поздней версии                                   | Safari                                                                                           |                                                                                                    |                                                                                                    |
| Ruouuuto                                                                                                    | Выключенное состояние: приол. 0,5 Вт<br>* Подключение к компьютеру через USB                                                                                                    | Место на жестком<br>диске                                                                    | 450 Мб<br>Примечание: Для установки                                                 | 550 Мб<br>Примечание: Для установки                                                              |                                                                                                    |                                                                                                    |
| габаритные<br>размеры                                                                                                    | Прибл. 431 (Ш) х 13,7 (Г) х 6,6 (Б) дюлма<br>Прибл. 431 (Ш) х 296 (Г) х 153 (В) мм<br>* Со сложенными подставкой для бумаги и лотком                                                      |                                                                                              | прилагаемого программного обеспечения.                                              | прилагаемого программного обеспечения.                                                           |                                                                                                    |                                                                                                    |
| Bec                                                                                                    | приема бумаги.<br>Прибл. 5.6 кг (прибл. 12.2 фунта)                                                                                                    | устроиство<br>считывания<br>компакт-лисков                                                   | необходимо                                                                          |                                                                                                  |                                                                                                    |                                                                                                    |
|                                                                                                    | * С установленными печатающей головкой и<br>чернильницами.                                                                                                    | Дисплей                                                                                      | SVGA 800 x 600                                                                      | XGA 1024 x 768                                                                                   |                                                                                                    |                                                                                                    |
| Печатающая<br>головка/<br>чернильницы                                                                                                 | Всего 2368 сопел (DyeBK — 320 сопел,<br>Y/PgBK — по 256 сопел, C/M — по 768 сопел)                                                                                                    | <ul> <li>Перед обновлені<br/>удалите програм<br/>Canon.</li> </ul>                           | ие операционнои системы Window<br>мное обеспечение, поставляемое                    | из хм до windows Vista<br>со струйным принтером                                                  |                                                                                                    |                                                                                                    |

۲

• Microsoft является зарегистрированным товарным знаком Microsoft Corporation.

Windows является товарным знаком или зарегистрированным товарным знаком Microsoft Corporation в США и/или других странах.
 Windows Vista является товарным знаком или зарегистрированным товарным знаком Microsoft Corporation в США и/или других странах.
 Macintosh и Мас являются товарными знаком или зарегистрированным товарными в США и других странах.

۲

# Технічні характеристики

| Загал                               | тьні технічні характеристики                                                                                                    |                                                                              | Мінімальні вимоги до с                                                               | истеми                                                                   | Додаткові системні вимог                                                                                     | и для екранних посібників                                                                     |
|-------------------------------------|----------------------------------------------------------------------------------------------------|------------------------------------------------------------------------------|--------------------------------------------------------------------------------------|--------------------------------------------------------------------------|----------------------------------------------------------------------------------------------------|-----------------------------------------------------------------------------------------------|
| Роздільна<br>здатність друку        | 9600 (по горизонталі)* х 2400 (по вертикалі)<br>* Чорнильні краплі можуть наноситися з                                                                          | Дотримуйтесь в наведені.                                                     | ідповідності вимогам операційної                                                     | системи, якщо вони вищі за                                               | Windows                                                                                                    | Macintosh                                                                                     |
| (почокдюим)<br>Інтерфейс            | Порт USB:<br>Hi-Speed USB*                                                                                                    | Операційна                                                                   | Windows<br>Windows Vista                                                             | Macintosh<br>Mac OS X v.10.5                                             | Браузер: Easy Guide Viewer<br>Примітка: Потрібен Microsoft<br>Internet Explorer 6.0 або наступних            | Браузер: Help Viewer<br>Примітка: Екранний посібник може не<br>відображатися належним чином — |
|                                     | Порт безпосереднього друку:<br>PictBridge                                                                                                    | система<br>Процесор<br>Оперативна                                            | Процесор із тактовою частотою<br>1 ГГц<br>512 Мб                                     | Процесор<br>Intel, PowerPC G5,<br>PowerPC G4                             | версій. Електронний посібник може<br>відображатися неналежним чином —<br>це залежить від операційної системи | це залежить від операційної системи.<br>Рекомендуємо регулярно оновлювати<br>систему.         |
|                                     | * Потрібен комп'ютер, що підтримує стандарт Ні-<br>Speed USB. Оскільки інтерфейс Ні-Speed USB<br>є повністю зворотно сумісним із USB 1.1. його                  | память                                                                       |                                                                                      | (667 Мі ц 200 швидший)<br>512 Мб                                         | Рекомендуємо регулярно оновлювати<br>систему за допомогою Windows Update.                                    |                                                                                               |
| Ширина області                      | можна успішно використовувати з останнім.<br>8 дюймів/203,2 мм                                                                                                  |                                                                              | Windows XP SP2<br>Процесор із тактовою частотою<br>300 МГц                           | Mac OS X v.10.4<br>Процесор Intel, PowerPC G5,<br>PowerPC G4, PowerPC G3 | Технічні характеристики можуть змін повідомлення.                                                            | нюватися без попереднього                                                                     |
| друку<br>Рівень акустичного<br>шуму | (для друку без полів: 8,5 дюйма/216 мм)<br>Прибл. 41,0 dB(A)<br>* За використання режиму друку зі стандартною<br>якістю на папері [Photo Paper Plus Glossy II]. |                                                                              | 128 M6<br>Windows 2000 Professional SP4                                              | 256 M6<br>Mac OS X v.10.3.9                                              |                                                                                                    |                                                                                               |
| Умови експлуатації                  | Температура: від 5 до 35 °С (від 41 до 95 °F)<br>Вологість: від 10 до 90% відносної вологості<br>(без утворення конденсату)                                     |                                                                              | Процесор із тактовою частотою<br>300 МГц<br>128 Мб                                   | PowerPC G5, PowerPC G4,<br>PowerPC G3<br>128 M6                          |                                                                                                    |                                                                                               |
| Умови зберігання                    | Температура: від 0 до 40 °С (від 32 до 104 °F)<br>Вологість: від 5 до 95% відносної вологості<br>(без утворення конденсату)                                     |                                                                              | Примітка: Працездатність                                                             | Примітка: Жорсткий                                                       |                                                                                                    |                                                                                               |
| Джерело живлення                    | Змінний струм напругою 100–240 В та частотою<br>50/60 Гц                                                                                                    |                                                                              | комп'ютерах із попередньо<br>встановленою операційною                                | відформатований як Mac<br>OS Extended (Journaled)                        |                                                                                                    |                                                                                               |
| Споживання<br>електроенергії        | Друк: прибл. 16 Вт<br>У режимі очікування (мінімум): прибл. 1,3 Вт*<br>У вимиченому стаці: прибл. 0.5 Вт*                                                       | -                                                                            | системою Windows Vista,<br>XP або 2000.                                              | або Mac OS Extended.                                                     |                                                                                                    |                                                                                               |
|                                     | * Підключення до комп'ютера через USB                                                                                                    | Браузер                                                                      | Internet Explorer 6.0 або<br>наступних версій                                        | Safari                                                                   |                                                                                                    |                                                                                               |
| Зовнішні габаритні<br>розміри       | Прибл. 17,0 (Ш) х 11,7 (Г) х 6,0 (В) дюйма<br>Прибл. 431 (Ш) х 296 (Г) х 153 (В) мм<br>* 3i складенимипідпорою для паперу та лотком<br>виведення паперу.        | Місце на<br>жорсткому диску                                                  | 450 Мб<br>Примітка: Для встановлення<br>комплекту прикладних програм.                | 550 Мб<br>Примітка: Для встановлення<br>комплекту прикладних<br>програм. |                                                                                                    |                                                                                               |
| Вага                                | Прибл. 5,6 кг (прибл. 12,2 фунта)<br>* Зі встановленими друкуючою головкою та<br>чорнильницями                                                                  | Пристрій читання<br>компакт-дисків                                           | Необхідний                                                                           |                                                                          |                                                                                                    |                                                                                               |
| Друкуюча головка/<br>чорнило        | Загалом 2368 сопла (DyeBK: 320 сопел, Y/PgBK:<br>256 сопел кожного кольору, C/M: 768 сопел кожного<br>кольору)                                                  | Дисплей <ul> <li>Для оновлення ог<br/>видаліть програм<br/>Canon.</li> </ul> | SVGA 800 x 600<br>пераційної системи з Windows XP<br>не забезпечення, що постачаєтьс | XGA 1024 x 768<br>до Windows Vista спочатку<br>я зі струминним принтером |                                                                                                    |                                                                                               |

۲

• Microsoft є зареєстрованим товарним знаком Microsoft Corporation.

Windows є товарним знаком або зареєстрованим товорним знаком Microsoft Corporation у США та/або інших країнах.
Windows Vista є товарним знаком або зареєстрованим товарним знаком Microsoft Corporation у США та/або інших країнах.
Macintosh і Мас є товарними знаками Apple Inc., зареєстрованими у США та інших країнах.

# Špecifikácie

|                     | Všeobecné špecifikácie                                                                        | Minimálne systémové požiadavky                                                    |                                                                             |                                                        | Dodatočné systémové požiac                                                      | lavky pre on-screen manuals          |
|---------------------|-----------------------------------------------------------------------------------------------|-----------------------------------------------------------------------------------|-----------------------------------------------------------------------------|--------------------------------------------------------|---------------------------------------------------------------------------------|--------------------------------------|
| Rozlíšenie tlače    | 9600 (vodorovné)* x 2400 (zvislé)                                                             | Ak sú požiadavky na operačný systém vyššie ako tie, ktoré sú uvedené tu, musí ich |                                                                             |                                                        | Windows                                                                         | Magintash                            |
| (dpi)               | * Kvapôčky atramentu môžu byť umiestnené s                                                    | počítač splňať.                                                                   |                                                                             |                                                        | • • • • • • • • • • • • • • • • • • •                                           | macintosh                            |
| Dankaraia           | minimalnou vzdialenosťou 1/9600 palca.                                                        |                                                                                   | Windows                                                                     | Macintosh                                              | Prehľadávač: Easy Guide Viewer                                                  | Prehľadávač: Help Viewer             |
| Roznranie           | Hi-Speed USB*                                                                                 | 0                                                                                 |                                                                             |                                                        | Poznámka: Musi byť nainštalovaný<br>prehľadávač Microsoft Internet Explorer 6.0 | Poznámka: V závislosti od operačného |
|                     | ni-opeed 00b                                                                                  | Operačný systém<br>Procesor                                                       | Windows Vista                                                               | Mac OS X v.10.5 procesor                               | alebo novší. V závislosti od verzie                                             | zobraziť správne. Odporúčame systém  |
|                     | Port priamej tlače:                                                                           | RAM                                                                               | 512 MB                                                                      | PowerPC G4                                             | operačného systému alebo prehľadávača                                           | aktualizovať.                        |
|                     | PictBridge                                                                                    | i o uvi                                                                           |                                                                             | (867 MHz alebo rýchlejší)                              | Internet Explorer sa on-screen manual                                           |                                      |
|                     |                                                                                               |                                                                                   |                                                                             | 512 MB                                                 | nemusí zobraziť správne. Odporúčame                                             |                                      |
|                     | * vyzaduje sa pocitac, ktory spina podmienky<br>štandardu Hi Speed USB, Keďže je rozbranje Hi |                                                                                   |                                                                             |                                                        | udržiavať systém v aktuálnom stave                                              |                                      |
|                     | Speed USB plne spätne kompatibilné s rozhraním                                                |                                                                                   | Windows XP SP2                                                              | Mac OS X V.10.4                                        | Lindate                                                                         |                                      |
|                     | USB 1.1, môžete ho použiť v režime USB 1.1.                                                   |                                                                                   | 128 MB                                                                      | Processor Intel, PowerPC G5,<br>PowerPC G4, PowerPC G3 | opullo.                                                                         |                                      |
| Šírka tlače         | 8 palcov/203.2 mm                                                                             |                                                                                   | 120 MB                                                                      | 256 MB                                                 | Špecifikácie sa môžu zmeniť bez upoz                                            | zornenia.                            |
|                     | (pre tlač bez okrajov: 8,5 palca/216 mm)                                                      |                                                                                   |                                                                             |                                                        |                                                                                 |                                      |
| Hladina akustického | Približ. 41,0 dB(A)                                                                           |                                                                                   | Windows 2000 Professional SP4                                               | Mac OS X v.10.3.9                                      |                                                                                 |                                      |
| šumu                | * Keď tlačíte v režime štandardnej kvality tlače na                                           |                                                                                   | procesor 300 MHz                                                            | PowerPC G5, PowerPC G4,                                |                                                                                 |                                      |
|                     | papier [Photo Paper Plus Glossy II].                                                          |                                                                                   | 128 MB                                                                      | 128 MB                                                 |                                                                                 |                                      |
| Prevádzkové         | Teplota: 5 až 35 °C (41 až 95 °F)                                                             |                                                                                   |                                                                             | 120 WD                                                 |                                                                                 |                                      |
| prostredie          | Vlhkosť: 10 až 90-% RV (bez kondenzácie)                                                      |                                                                                   | Poznámka: Správna funkcia je                                                | Poznámka: Pevný disk musí                              |                                                                                 |                                      |
| Prostredie          | Teplota: 0 až 40 °C (32 až 104 °F)                                                            |                                                                                   | zaručená iba na počítači s vopred                                           | byť naformátovaný vo formáte                           |                                                                                 |                                      |
| uskladnenia         | VInkost: 5 az 95-% RV (bez kondenzacie)                                                       |                                                                                   | inštalovaným systémom Windows                                               | Mac OS Extended (Journaled)                            |                                                                                 |                                      |
| Zdroj napájania     | AC 100–240 V, 50/60 Hz                                                                        |                                                                                   | Vista, XP alebo 2000.                                                       | alebo Mac OS Extended.                                 |                                                                                 |                                      |
| Spotreba            | Tlač: Približ. 16 W                                                                           | Prehľadávač                                                                       | Internet Explorer 6.0 alebo novší                                           | Safari                                                 |                                                                                 |                                      |
|                     | Ponotovostny rezim (minimaina spotreda): Pridliz. 1,3 W                                       | Priestor na pevnom                                                                | 450 MB                                                                      | 550 MB                                                 |                                                                                 |                                      |
|                     | * Pripojenje USB na počítač                                                                   | aisku                                                                             | Poznamka: Na Instalaciu                                                     | Poznamka: Na Instalaciu                                |                                                                                 |                                      |
| Vonkaišie rozmerv   | Približ 17.0 (Š) x 11.7 (H) x 6.0 (V) palcov                                                  | Inductive CD ROM                                                                  | Vužedovené                                                                  | soltveroverio balika.                                  |                                                                                 |                                      |
|                     | Približ. 431 (Š) x 296 (H) x 153 (V) mm                                                       | Zehrezenie                                                                        |                                                                             | XCA 1024 x 769                                         |                                                                                 |                                      |
|                     | * So zasunutým držiakom papiera a výstupným                                                   | Zobrazenie                                                                        | SVGA 800 X 800                                                              | AGA 1024 X 766                                         |                                                                                 |                                      |
|                     | zásobníkom papiera.                                                                           | <ul> <li>Ak chcete upgrado<br/>naipny odinětalujte</li> </ul>                     | ovať zo systemu Windows XP na systemu softwár, priložený k atramentovej tla | stem Windows Vista,                                    |                                                                                 |                                      |
| Váha                | Približ. 5,6 kg (približ. 12,2 lb)                                                            |                                                                                   |                                                                             |                                                        |                                                                                 |                                      |
|                     | <ul> <li>S nainstaiovanou tlačovou hlavou a zásobníkmi<br/>otromontu</li> </ul>               |                                                                                   |                                                                             |                                                        |                                                                                 |                                      |
|                     | attattientu.                                                                                  |                                                                                   |                                                                             |                                                        |                                                                                 |                                      |
| atrament            | každá 256 trvsiek. C/M každá 768 trvsiek)                                                     |                                                                                   |                                                                             |                                                        |                                                                                 |                                      |

۲

- Microsoft je registrovanou ochrannou známkou spoločnosti Microsoft Corporation.
  Windows je ochrannou známkou alebo registrovanou ochrannou známkou spoločnosti Microsoft Corporation v USA a iných krajinách.
  Windows Vista je ochrannou známkou alebo registrovanou ochrannou známkou spoločnosti Microsoft Corporation v USA a iných krajinách.

۲